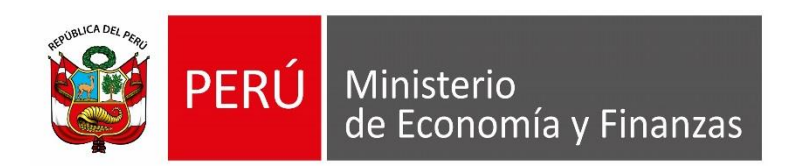

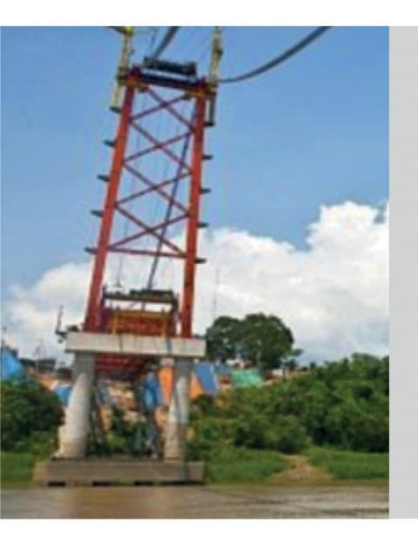

# PERÚ

# MÓDULO ADMINISTRATIVO

**RAFAEL HUERTAS MEJÍA– OGTI MEF** 

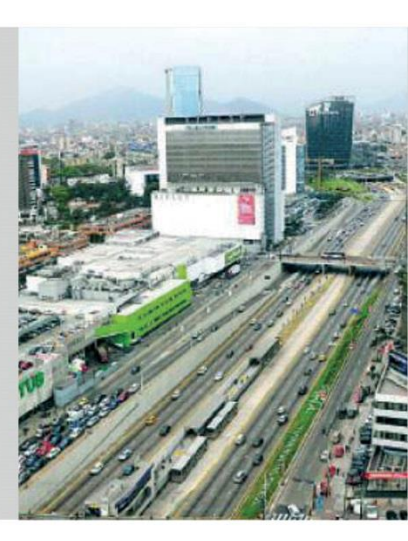

## **OBJETIVO**

AL FINALIZAR LA PRESENTE CAPACITACIÓN LOS ASISTENTES CONOCERÁN LOS PROCEDIMIENTOS DEL PROCESO DE EJECUCIÓN PRESUPUESTARIA (FASE DE EJECUCIÓN DEL GASTO PÚBLICO) DEL MÓDULO ADMINISTRATIVO DEL SIAF-SP PARA SU APLICACIÓN EN LAS ENTIDADES DEL SECTOR PÚBLICO.

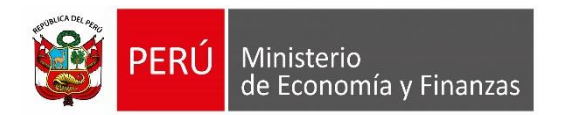

# PROCESO DE EJECUCIÓN PRESUPUESTARIA

MÓDULO ADMINISTRATIVO SIAF-SP VISUAL

## **PROCESO DE EJECUCIÓN PRESUPUESTARIA**

## NORMATIVIDAD

## LEY Nº 28411 - Ley General del Sistema Nacional de Presupuesto

#### Artículo 25.- La Fase de Ejecución Presupuestaria

La Ejecución Presupuestaria,... está sujeta al régimen del presupuesto anual y a sus modificaciones conforme a la Ley General, se **inicia el 1 de enero y culmina el 31 de diciembre** de cada año fiscal. Durante dicho período se perciben **los ingresos y se atienden las obligaciones de gasto** de conformidad con los créditos presupuestarios autorizados en los Presupuestos.

# Artículo 77.- Certificación de Crédito Presupuestario en gastos de bienes y servicios, capital y personal

**77.1** Establécese que, cuando se trate de gastos de bienes y servicios así como de capital, la realización de la etapa del compromiso, durante la ejecución del gasto público, es precedida por la emisión del documento que lo autorice. Dicho documento debe acompañar la certificación emitida por la Oficina de Presupuesto...

## **PROCESO DE EJECUCIÓN PRESUPUESTARIA**

## NORMATIVIDAD

## Directiva para la ejecución presupuestaria Nº 005-2010-EF/76.01

#### Artículo 12.- Fase de Ejecución del Gasto Público

La ejecución del gasto público es el proceso a través del cual se atienden las obligaciones de gasto con el objeto de financiar la prestación de los bienes y servicios públicos y, a su vez, lograr resultados, conforme a los créditos presupuestarios autorizados...

## Artículo 13.- Etapa preparatoria para la Ejecución del Gasto: Certificación del Crédito Presupuestario

13.1 La certificación... constituye un acto de administración cuya finalidad es **garantizar que se cuenta con el crédito presupuestario disponible** y libre de afectación, para comprometer un gasto con cargo al presupuesto institucional autorizado para el año fiscal... Dicha certificación implica la reserva del crédito presupuestario, hasta el perfeccionamiento del compromiso y la realización del correspondiente registro presupuestario, bajo responsabilidad del Titular del Pliego.

## **PROCESO DE EJECUCIÓN PRESUPUESTARIA**

## ETAPAS PARA LA EJECUCIÓN PRESUPUESTARIA

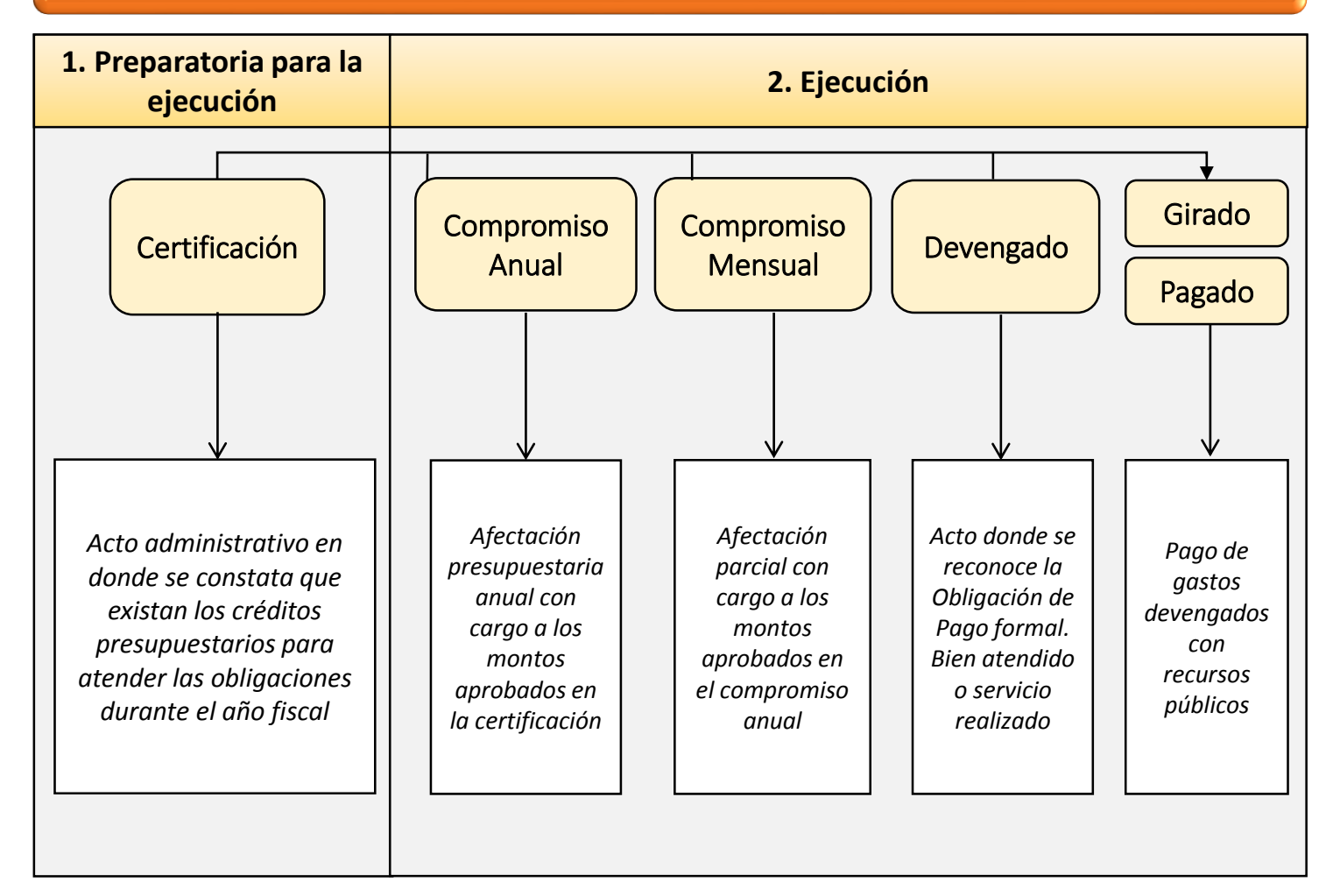

## DIAGRAMA DEL PROCESO DE LA EJECUCION PRESUPUESTARIA

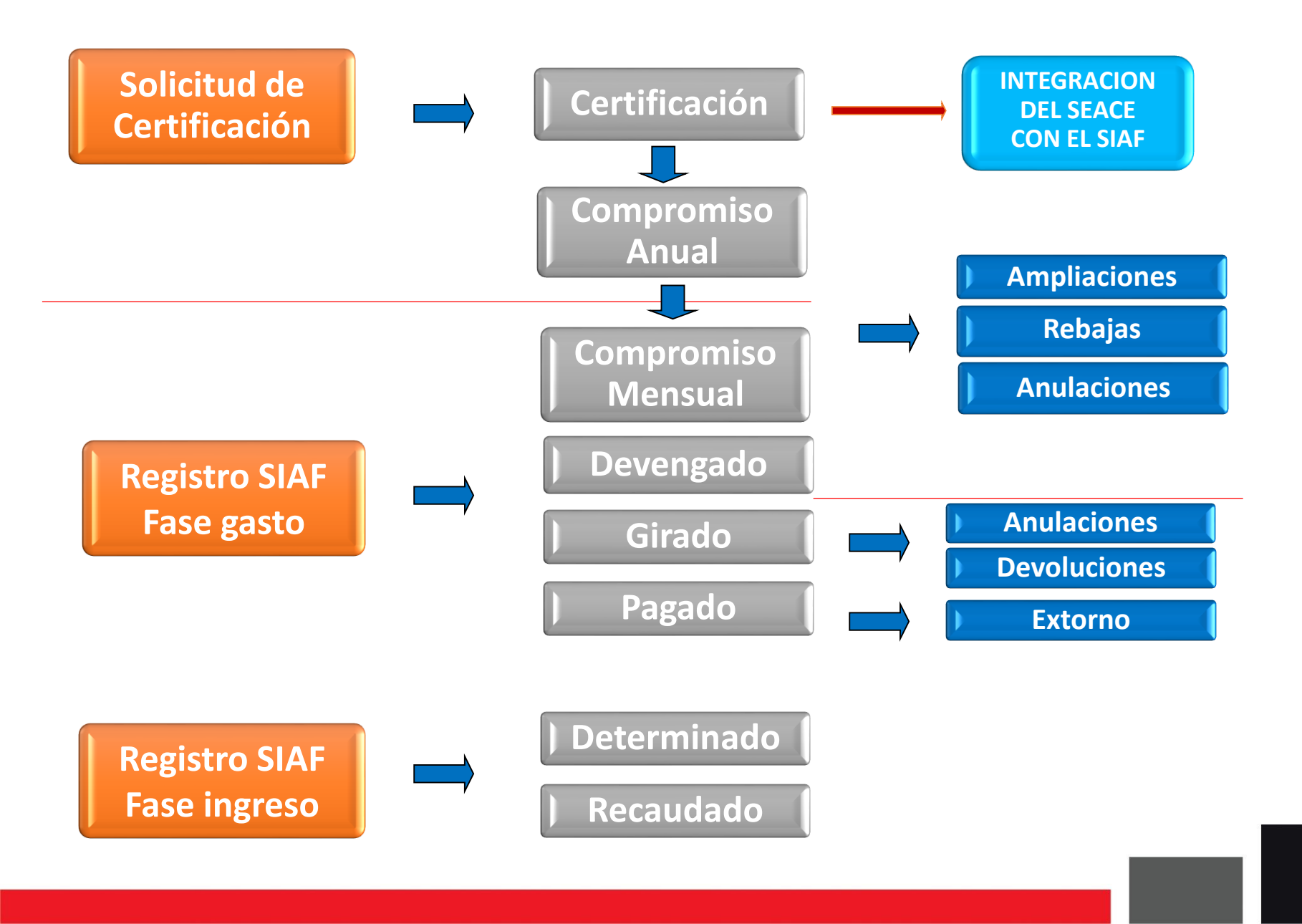

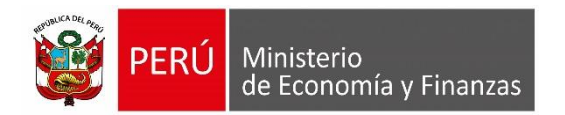

# CERTIFICACIÓN Y COMPROMISO ANUAL

MÓDULO ADMINISTRATIVO SIAF-SP VISUAL

## CERTIFICACIÓN

## MÓDULO ADMINISTRATIVO - SOLICITUD DE LA CERTIFICACIÓN PRESUPUESTAL

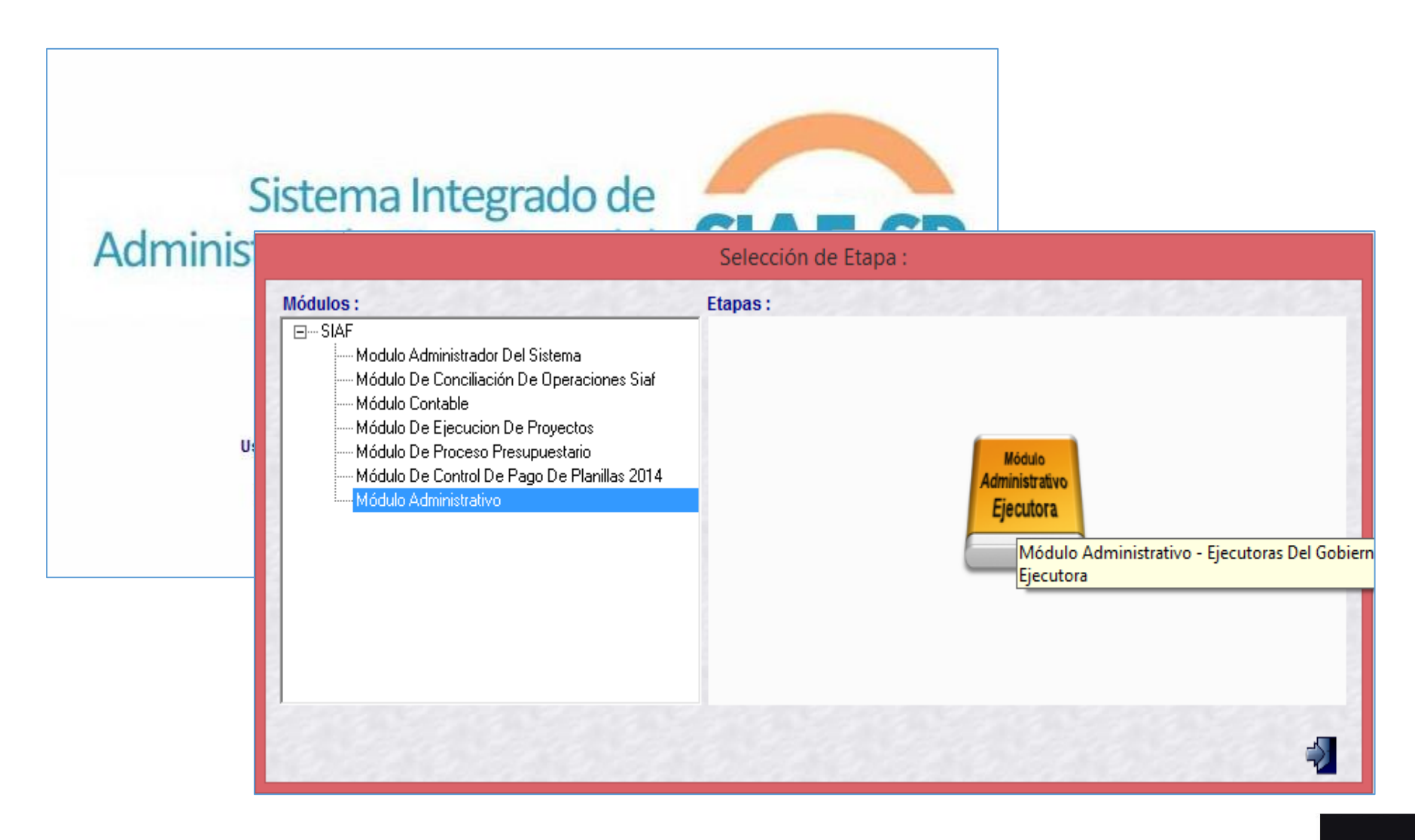

El Área de Abastecimiento solicita un Certificado de Crédito Presupuestario para contratar el servicio de Seguro de Bienes Muebles de la Entidad. Para dicho proceso ingresa al módulo administrativo del SIAF y en la Opción "Certificación y Compromiso Anual" crea un registro de certificación.

| Sistemas | Mantenimiento | Registro | Procesos      | Consultas    | Reportes | Utilitarios | Comunicación |
|----------|---------------|----------|---------------|--------------|----------|-------------|--------------|
|          |               | Certifi  | cación y Co   | mpromiso A   | nual     |             |              |
| ]        |               | Regist   | ro SIAF       |              |          |             |              |
|          |               | Modif    | icaciones SI  | AF           |          | ►           |              |
|          |               | Progra   | amación Me    | nsual de Pag | jos      |             |              |
|          |               | Calen    | dario de Pag  | os Mensuale  | 25       | •           |              |
|          |               | Rendi    | ciones y Rea  | signaciones  |          | •           |              |
|          |               | Firma    | s Electrónica | IS           |          |             |              |
|          |               | Docur    | mentos Emit   | idos         |          |             |              |
|          |               |          |               |              |          |             |              |

| ocumento.                             |                         |                   | <b>v</b>      | Numero :                | Fecha: /     | 1                 |           |
|---------------------------------------|-------------------------|-------------------|---------------|-------------------------|--------------|-------------------|-----------|
| Rubro :<br>Moneda :<br>ustificación : | S7. 🔽 T.Cambio          | : 0.0000000000    | 00000 Monto   | : 0.00 N                | Vonto MN :   | 0.00              |           |
|                                       | Cat. Gen. Asignació     | n PCA Pedido de I | Certificación | Saldo PCA PC            | A Priorizado | The design Method |           |
| Clasificador<br>Clasificador          | Saldo PCA<br>Priorizado | Monto Origen      |               | eta<br>.Func. Saldo PIM | Monto MN     | Monto Origen      | Ajuste MN |
|                                       |                         |                   |               |                         |              |                   |           |

En el formulario de registro de Certificación se ingresa el código y número de documento, fecha, moneda, justificación. La meta a registrar debe contar con marco presupuestal y el clasificador priorizado, a fin de seleccionar en el botón "Seleccionar Meta"

|                 |                                                                                                    |             |                   |         |             | Registr       | o de Ce | ertificació | ón           |          |               |             |
|-----------------|----------------------------------------------------------------------------------------------------|-------------|-------------------|---------|-------------|---------------|---------|-------------|--------------|----------|---------------|-------------|
| Certificació    | n                                                                                                    |             |                   |         |             |               |         | _           | -            |          |               |             |
| Documento :     | 086                                                                                                    | - MEM       | IORANDUM          |         |             | ¥             | Numero  | 0035-2016   | 6            | Fecha :  | 28/11/2016    |             |
| Rubro :         | 09 ·                                                                                                    | RECL        | JRSOS DIRE        | ECTAME  | NTE RECA    | UDADOS        |         |             | $\checkmark$ |          |               |             |
| Moneda :        | SZ.                                                                                                    | V           | T.Cambio          | : 0.0   | 00000000000 | 00000 Monte   | D:      | 0.          | 00 Monto M   | N :      | 0.00          |             |
| Justificación : | Registro de Certificación           sión           o:         086 - MEMORANDUM         Numero:         0035-2016         Fecha::         28/11/2016           o:         09 - RECURSOS DIRECTAMENTE RECAUDADOS         Image: Colspan="2">Image: Colspan="2">Image: Colspan="2" Image: Colspan="2" Image: Co |             |                   |         |             |               |         |             |              |          |               |             |
|                 | Cat                                                                                                    | Gen         | Asignación        | PCA     | Pedido de l | Certificación | Salde   | PCA         | PCA Prioriz  | ado 🔺    |               |             |
|                 | 0                                                                                                    | 00          |                   | 0       |             | 0.00          |         | 0.00        |              | 0.00     |               |             |
|                 | 5                                                                                                    | 23          | 4,4               | 135,724 | 2,          | ,543,852.69   | 1,8     | 91,871.31   | 4,435,3      | 724.00   |               |             |
|                 | 5                                                                                                    | 24          |                   | 37,900  |             | 37,900.00     |         | 0.00        | 37,9         | 900.00   |               |             |
| Clasificado     |                                                                                                    |             |                   |         |             | <u>k</u>      | leta    |             |              |          | Seleccionar M | leta 📃      |
| Clasificador    | r                                                                                                    | Sal<br>Pri/ | do PCA<br>orizado | Mor     | nto Origen  | ^             | S.Func. | Saldo Pl    | M ł          | donto MN | Monto Origer  | n Ajuste MN |
|                 |                                                                                                    |             |                   |         |             |               |         |             |              |          |               |             |
|                 |                                                                                                    |             |                   |         |             |               |         |             |              |          |               |             |
|                 |                                                                                                    |             |                   |         |             |               |         |             |              |          |               |             |
|                 |                                                                                                    |             |                   |         |             |               |         |             |              |          |               |             |
|                 |                                                                                                    |             |                   |         |             |               |         |             |              |          |               |             |
|                 |                                                                                                    |             |                   |         |             |               |         |             |              |          |               |             |

El formulario de registro de certificación muestra el control de la Asignación de la PCA, Pedido de Certificación, Saldos de PCA y la PCA Priorizada.

Formulario de Selección del Clasificador y la meta a utilizar. El clasificador debe tener saldo disponible y la meta el marco respectivo.

| Clasificador   | Saldo PCA A<br>Priorizado | S.Func.     | Saldo PIM<br>76 852 3 | ^     |          | Clasificador | S.Func. | Saldo PIM | - ^    |
|----------------|---------------------------|-------------|-----------------------|-------|----------|--------------|---------|-----------|--------|
| 2.3. 2 1. 1 2  | 65.60                     | 0004        | 10,002.0              | 1     |          | 3            |         |           |        |
| 2.3. 2 1. 2 1  | 21,547.21                 | 2           |                       |       |          |              |         |           |        |
| 2.3. 2 1. 2 2  | 8,925.78                  |             |                       |       | <        |              |         |           |        |
| 2.3. 2 1. 299  | 15,007.00                 |             |                       |       |          | 5            |         |           |        |
| 2.3. 2 2. 3 1  | 2,265.00                  |             |                       |       |          |              |         |           |        |
| 2.3. 2 4. 1 3  | 2,100.00                  |             |                       |       |          |              |         |           |        |
| 2.3. 2 4. 1 5  | 1,210.14                  |             |                       |       | Aceptar  |              |         |           |        |
| 2.3. 2 6. 3 4  | 1.00                      |             |                       |       |          |              |         |           |        |
| 2.3. 2 6. 399  | 76,852.34 💙               |             |                       | Υ.    | Cancelar |              |         |           | $\sim$ |
| Genérica       |                           | ns          |                       |       |          |              |         |           |        |
| Sub-Genérica   | CONTRATACIÓN D            | E SEBVICIOS |                       |       |          |              |         |           |        |
| o-Genérica-Det | SEBVICIOS ADMIN           | ISTRATIVOS  | FINANCIEBOS Y         | DE SE | GUBOS    |              |         |           |        |
| Específica     | SEGUBOS                   |             |                       |       |          |              |         |           |        |
| Específica-Det | OTBOS SEGUBOS             | DE BIENES   | MUEBLES E INMU        | EBLE: | 3        |              |         |           |        |
| Sec Euro       | : 0000009 ACCIONE         |             | RATIVAS               |       |          |              |         |           |        |

| atos a Selecc  | ionar                   |             | 2.1.2     |               |          |                  | Datos Seleccionados         |         |                        |              |  |  |  |  |
|----------------|-------------------------|-------------|-----------|---------------|----------|------------------|-----------------------------|---------|------------------------|--------------|--|--|--|--|
| Clasificador   | Saldo PCA<br>Priorizado | ^           | S.Func.   | Saldo PIM     | <b>^</b> |                  | Clasificado<br>2.3. 2 6. 39 | S.Func. | Saldo PIM<br>76,852.34 | ^            |  |  |  |  |
| 2.3. 2 1. 2 2  | 8,925.78                |             |           |               |          | >                |                             |         |                        | 1            |  |  |  |  |
| 2.3. 2 1. 299  | 15,007.00               |             |           |               |          |                  |                             |         |                        |              |  |  |  |  |
| 2.3.22.31      | 2,265.00                |             |           |               |          | <                |                             |         |                        |              |  |  |  |  |
| 2.3.24.13      | 2,100.00                |             |           |               |          |                  |                             |         |                        |              |  |  |  |  |
| 2.3.24.15      | 1,210.14                |             |           |               |          |                  |                             |         |                        |              |  |  |  |  |
| 2.3.26.34      | 1.00                    |             |           |               |          |                  |                             |         |                        |              |  |  |  |  |
| 2.3. 2 6. 399  | 76,852.34               |             |           |               |          | Aceptar          |                             |         |                        |              |  |  |  |  |
| 2.3. 2 7. 1 3  | 2,848.00                |             |           |               |          |                  |                             |         |                        |              |  |  |  |  |
| 2.3. 2 7. 199  | 2,100.00                | ¥           |           |               | <b>v</b> | <u>C</u> ancelar |                             |         |                        | $\checkmark$ |  |  |  |  |
| Genérica       | BIENES Y SER            | VICIO       | S         |               |          |                  |                             |         |                        |              |  |  |  |  |
| Sub-Genérica   | CONTRATACIO             | )N DE       | SERVICIOS | 3             |          |                  |                             |         |                        |              |  |  |  |  |
| b-Genérica-Det | : SERVICIOS AD          | MINIS       | TRATIVOS  | FINANCIEROS * | Y DE SE  | GUROS            |                             |         |                        |              |  |  |  |  |
| Específica     | : SEGUROS               |             |           |               |          |                  |                             |         |                        |              |  |  |  |  |
| Específica-Det | : OTROS SEGUR           | ROS D       | E BIENES  | MUEBLES E INM | UEBLE:   | 3                |                             |         |                        |              |  |  |  |  |
| Sec.Func       | : 0000009 ACCU          | <b>DNES</b> | ADMINIST  | BATIVAS       |          |                  |                             |         |                        |              |  |  |  |  |

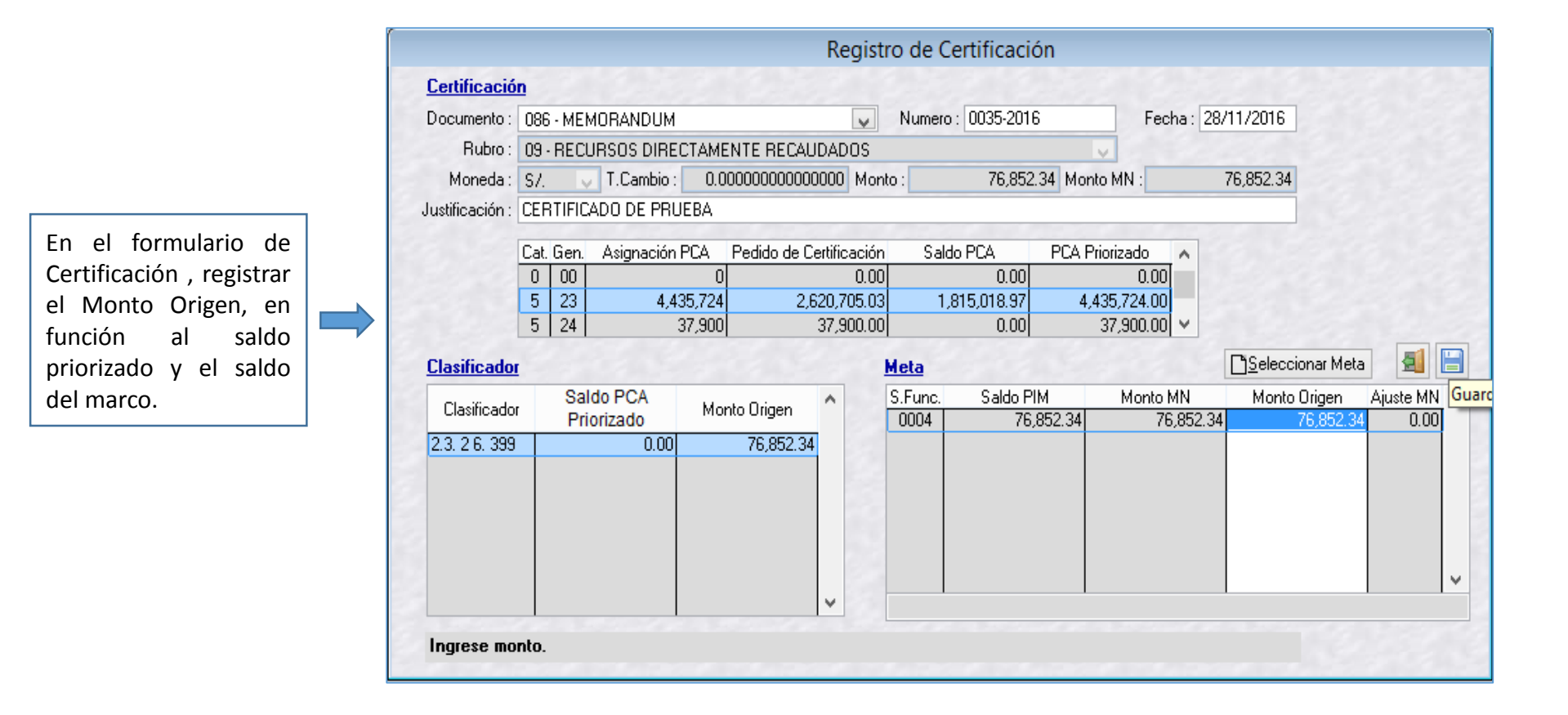

| Fase Doc. Rb.<br>ficación 086 09                                                      | Registro de Certifica                                                                                                    | ción y Compromiso Anual                                        |                                                          |
|---------------------------------------------------------------------------------------|----------------------------------------------------------------------------------------------------|----------------------------------------------------------------|----------------------------------------------------------|
|                                                                                       | Certificado 000000513 👫 🗅 🔣 K                                                                                                    | 1                                                              | æ 🗐                                                      |
|                                                                                       | Fase         Doc. Rb. Mon.         Tipo de cambio         Mor           Certificación         086         09         S/.         0.00000000000000000000000000000000000 | nto Origen Cert.Anul EE ER Modificar Elir<br>76,852.34 No No N | Monto Inicial MN (+)<br>76,852.34<br>Modificaciones (+-) |
| Detalle de<br>Secuencia: 0001                                                         |                                                                                                    |                                                                | Comp. Anual (-)<br>0.00<br>Saldo x Comprometer           |
| Documento : 086 - MEMC                                                                |                                                                                                    |                                                                | V 10,032.34                                              |
| Rubro : 09 - RECUR                                                                    | Detalle de la Certificación                                                                                                    | Modificaciones a la                                            | Certificación                                            |
| Iustificación : CERTIFICAL<br>Lasificador<br>Clasificador Monto 0<br>2.3. 2 6. 399 76 | Secuencia : 0001<br>Documento : 086 - MEMORANDUM<br>Rubro : 09 - RECURSOS DIRECTAMENTE RECAUDADO<br>Proveedor : -<br>Justificación : CERTIFICADO DE PRUEBA             | Numero : 0035-2016                                             | Fecha : 28/11/2016                                       |
|                                                                                       | Clasificador <u>Meta</u>                                                                                                    |                                                                |                                                          |
|                                                                                       | Clashcador         Monto Urigen         A         S.Func.           2.3. 2 6. 399         76,852.34         0004         0000009 AC                                    | Descripción<br>CIONES ADMINISTRATIVAS                          | 76,852.34                                                |
| ione Doble Click para                                                                 |                                                                                                    |                                                                |                                                          |

Transmisión de Datos. Registro de Pedido de Certificación.

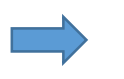

Transferencia de Datos ==> MÓDULO ADMINISTRATIVO

Procesar VFP

salir

-

Organizar

Enviar/Recibir Procesar XML "Enviar/Recibir"

~

Al realizar la transmisión de la Solicitud de Certificación, el registro pasa a un estado de "V– Verificación", a la espera de la aprobación del Área de Presupuesto

| Certificado                                          | 0000000513                             | <b>M</b> D           | K                                                    |                             |                            |              |          | d                                                | 2                                                                                   |  |  |  |
|------------------------------------------------------|----------------------------------------|----------------------|------------------------------------------------------|-----------------------------|----------------------------|--------------|----------|--------------------------------------------------|-------------------------------------------------------------------------------------|--|--|--|
| Fase<br>ertificación                                 | Doc. Rb.                               | Mon. Tip<br>S7. 0.00 | oo de cambio<br>000000000000000000000000000000000000 | Monto Origen<br>00 76,852.3 | Cert.Anul EE               | ER Modificar | Eliminar | Monto Inic<br>Modificac<br>Comp. A<br>Saldo x Co | cial MN (<br>76,852.3<br>ciones (+<br>0.0<br>Anual (-)<br>0.0<br>mprome<br>76,852.3 |  |  |  |
|                                                      | Detalle de l                           | la Certifica         | ción                                                 |                             | Modif                      | icaciones a  | la Certi | ficación                                         |                                                                                     |  |  |  |
| Secuencia :<br>Documento :<br>Rubro :<br>Proveedor : | 0001<br>086 - MEMO<br>09 - RECURS<br>- | RANDUM<br>SOS DIREC  | TAMENTE RE                                           | CAUDADOS                    | Numero : 0035-2016 Fe      |              |          |                                                  |                                                                                     |  |  |  |
| Justificación :                                      | CERTIFICAD                             | O DE PRUE            | BA                                                   |                             |                            |              |          |                                                  |                                                                                     |  |  |  |
| Clasificador                                         | Monto Ori<br>76                        | igen ^<br>,852.34    | Meta<br>S.Func.<br>0004 00                           | 000009 ACCIONES AD          | Descripción<br>MINISTRATIV | /AS          |          | Monto Origen<br>76,852.                          | 34                                                                                  |  |  |  |

#### MÓDULO DE PROCESOS PRESUPUESTARIOS - APROBACIÓN DE LA CERTIFICACIÓN PRESUPUESTAL

El usuario del Área de Presupuesto ingresa al Módulo de Procesos Presupuestarios y selecciona el Menú "Procesos" Opción "Aprobación de Certificación de Créditos Presupuestarios"

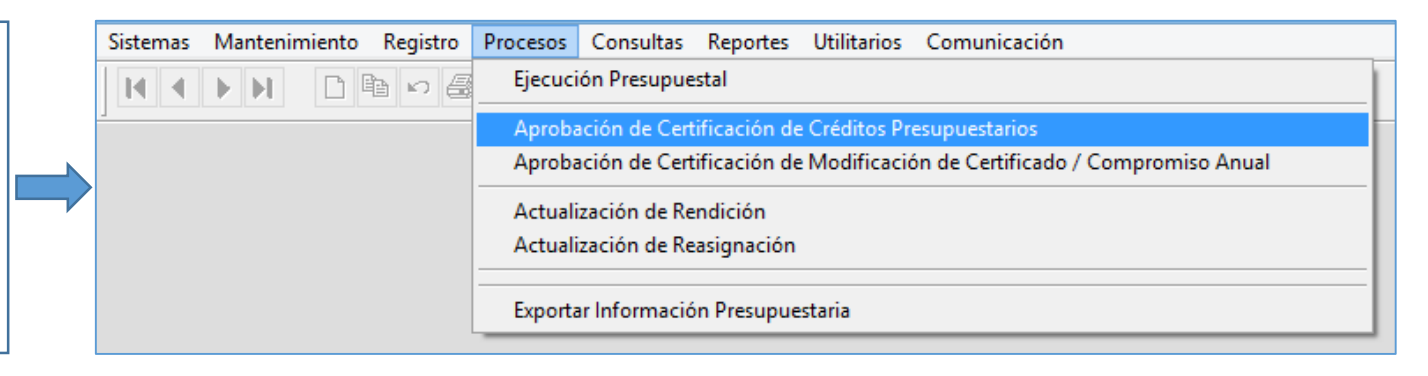

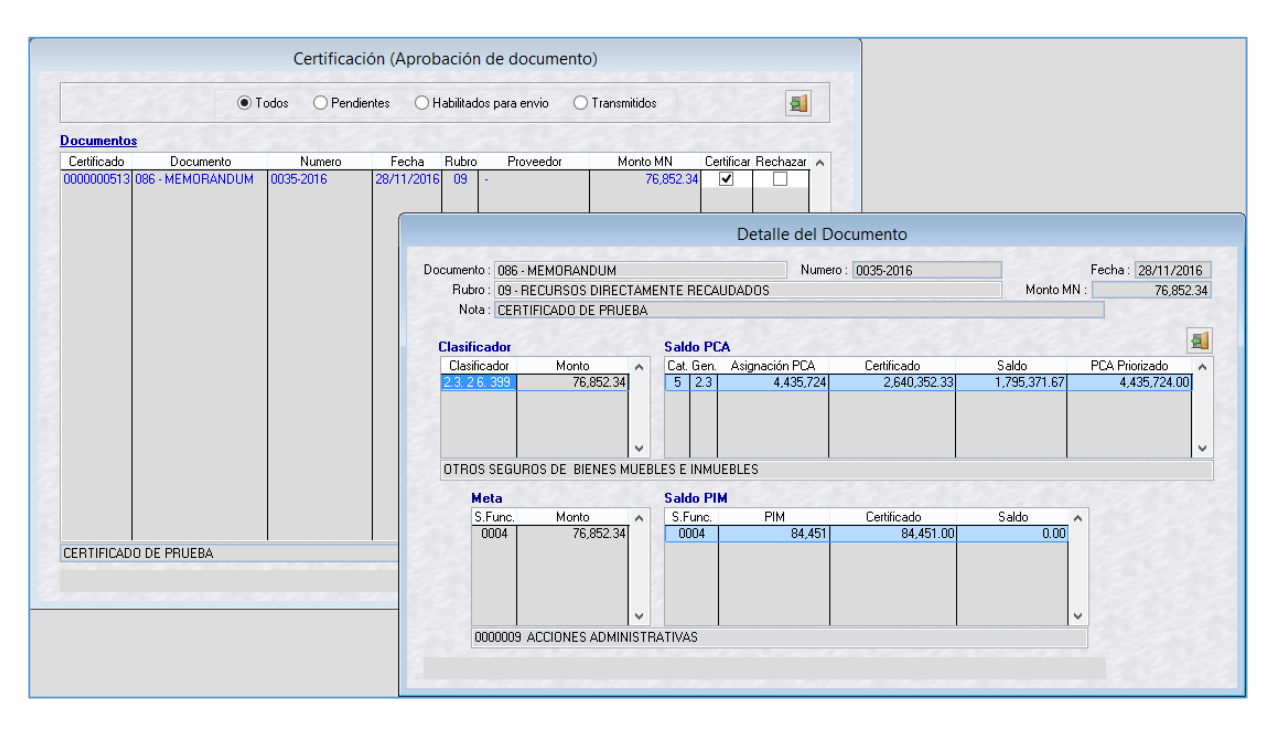

El usuario del Área de Presupuesto antes de tomar una acción sobre el certificado (aprobar o rechazar), tiene la opción de verificar el detalle del documento presionando "doble click" sobre el número de certificado

## MÓDULO DE PROCESOS PRESUPUESTARIOS - APROBACIÓN DE LA CERTIFICACIÓN PRESUPUESTAL

|                     | Ce                                                         | ertificación (Ap | probación de     | documento     |                    |                         | 4                | Liebiliter of D |  |  |  |  |  |  |
|---------------------|------------------------------------------------------------|------------------|------------------|---------------|--------------------|-------------------------|------------------|-----------------|--|--|--|--|--|--|
|                     | • Todos                                                    | O Pendientes     | 🔿 Habilitados pa | ra envio 🔿    | ransmitidos        | 3                       |                  | de Certificació |  |  |  |  |  |  |
| ocumentos           |                                                            |                  |                  |               |                    |                         |                  |                 |  |  |  |  |  |  |
| Certificado Doc     |                                                            |                  | Certificad       | ión (Aproba   | ción de document   | to)                     |                  |                 |  |  |  |  |  |  |
| 000000513 086 - MEM | Todos O Pendientes O Habilitados para envio O Transmitidos |                  |                  |               |                    |                         |                  |                 |  |  |  |  |  |  |
|                     | Documentos                                                 |                  |                  |               |                    |                         |                  |                 |  |  |  |  |  |  |
|                     | Certificado                                                | Documento        | Numero           | Fecha F       | ubro Proveedor     | Monto MN Certific       | ar Rechazar 🔺    |                 |  |  |  |  |  |  |
|                     | 0000000513                                                 | 6 - MEMORANDUM   | 0035-2016        | 28/11/2016    | 09 -               | 76,852.34               |                  |                 |  |  |  |  |  |  |
|                     |                                                            |                  |                  |               |                    |                         |                  |                 |  |  |  |  |  |  |
|                     |                                                            |                  |                  |               |                    |                         |                  |                 |  |  |  |  |  |  |
|                     |                                                            |                  |                  |               |                    |                         |                  |                 |  |  |  |  |  |  |
|                     |                                                            |                  |                  |               |                    |                         |                  |                 |  |  |  |  |  |  |
|                     |                                                            |                  |                  |               |                    |                         |                  |                 |  |  |  |  |  |  |
|                     |                                                            |                  |                  |               |                    |                         |                  |                 |  |  |  |  |  |  |
|                     |                                                            |                  |                  |               |                    |                         |                  |                 |  |  |  |  |  |  |
| ERTIFICADO DE PRUE  |                                                            |                  |                  |               |                    |                         |                  |                 |  |  |  |  |  |  |
|                     |                                                            |                  |                  |               |                    |                         |                  |                 |  |  |  |  |  |  |
|                     |                                                            |                  |                  |               |                    |                         | ¥                |                 |  |  |  |  |  |  |
|                     | CERTIFICADO (                                              | DE PRUEBA        |                  |               |                    |                         |                  |                 |  |  |  |  |  |  |
| 8                   |                                                            |                  |                  |               |                    |                         |                  |                 |  |  |  |  |  |  |
|                     |                                                            |                  | Sister           | mas Mantenim  | ento Registro Proc | esos Consultas Reportes | Utilitarios Comu | unicación       |  |  |  |  |  |  |
|                     |                                                            | -                |                  |               |                    |                         |                  |                 |  |  |  |  |  |  |
| Transmisiór         | de Datos                                                   | ·                |                  | Transfer      | encia de Datos ==  | > MÓDULO ADMINIST       | RATIVO           |                 |  |  |  |  |  |  |
| Registro de         | Pealdo de                                                  | ·                |                  |               | 12                 |                         |                  |                 |  |  |  |  |  |  |
| Certificació        | 1.                                                         |                  | E                | nviar/Recibir | Procesar XML Proc  | esar VFP Organizar      | Salir            |                 |  |  |  |  |  |  |
|                     |                                                            |                  |                  | "Enviar/Poo   | ibir"              |                         |                  |                 |  |  |  |  |  |  |

## MÓDULO ADMINISTRATIVO - CERTIFICACIÓN APROBADA

|                                                                            | Registro de Certificació                                                                                                    | on y Compromiso Anual                                                                                                    |
|----------------------------------------------------------------------------|----------------------------------------------------------------------------------------------------|----------------------------------------------------------------------------------------------------|
|                                                                            | <u>Certificado</u> 000000513 ♣ □ I I ▶ ▶                                                                                                    | 62 <b>3</b>                                                                                                    |
| ogo Ingrosor ol Módulo                                                     | Fase     Doc. Rb. Mon.     Tipo de cambio     Monto D       Certificación     086     09     S/.     0.00000000000000000000000000000000000        | Origen       Cert.Anul EE ER Modificar Eliminar       Monto Inicial MN (-         6,852.34       Si       No       T       A        76,852.3         Modificar Eliminar       Monto Inicial MN (-       76,852.3       Modificaciones (+       0.0         Comp. Anual (-)       0.0       Saldo x Compromet       76,852.3 |
| ministrativo y verificar la<br>robación de la Solicitud de<br>rtificación. | Detalle de la Certificación<br>Secuencia : 0001<br>Documento : 086 - MEMORANDUM<br>Rubro : 09 - RECURSOS DIRECTAMENTE RECAUDADOS<br>Proveedor : - | Modificaciones a la Certificación Numero : 0035-2016 Fecha : 28/11/2016                                                                                                    |
|                                                                            | Clasificador Meta                                                                                                    |                                                                                                    |
|                                                                            | Clasificador         Monto Drigen         S.Func.           2.3. 2 6. 399         76,852.34         0004         0000009         ACCIO            | Descripción Monto Origen<br>NES ADMINISTRATIVAS 76,852.34                                                                                                    |

## **COMPROMISO ANUAL**

#### MÓDULO ADMINISTRATIVO – REGISTRO DEL COMPROMISO ANUAL

Cuando la entidad adjudica la Buena PRO y suscribe el contrato con el Proveedor, el usuario ingresa al módulo administrativo del SIAF y procede a registrar el Compromiso Anual.

| Certificado                                          | 0000000513                                           | <b>#</b>         | C                     | K                  |                                                                             |                                               |                            |             |           |                   |          | 6.2                                                                      |                                                        |
|------------------------------------------------------|------------------------------------------------------|------------------|-----------------------|--------------------|-----------------------------------------------------------------------------|-----------------------------------------------|----------------------------|-------------|-----------|-------------------|----------|--------------------------------------------------------------------------|--------------------------------------------------------|
| Fase<br>ettificación                                 | Doc. Rb.<br>086 09                                   | Mon.<br>S7. 1    | <u>Tipo</u><br>).0000 | de camb<br>1000000 | io Monto<br>0000<br>Insertar Cer<br>Insertar Cor<br>Anulación<br>Ampliación | Origen<br>76,852.34<br>tificación<br>npromiso | Cert.Anu<br>Si No<br>Anual |             | Modificar | Eliminar          | <b>^</b> | Monto Inicial<br>76,<br>Modificacion<br>Comp. Anu<br>Saldo x Comp<br>76, | MN<br>852.<br>nes (-<br>Jal (-)<br>0.<br>prome<br>852. |
|                                                      | Detalle de (                                         | la Certi         | ón                    | <u>R</u> ebaja     |                                                                             |                                               | Ca                         | iciones a   | la Certi  | ifica             | ción     |                                                                          |                                                        |
| Secuencia :<br>Documento :<br>Rubro :<br>Proveedor : | 0001<br>086 - MEMORANDUM<br>09 - RECURSOS DIRECTAMEN |                  |                       |                    | Habilitar en<br>Deshabilitar<br>RECAUDADUS                                  | 33                                            | 5-2016                     |             | Fec       | echa : 28/11/2016 |          |                                                                          |                                                        |
| Justificación :                                      | CERTIFICAD                                           | O DE P           | RUEB/                 | 7                  |                                                                             |                                               |                            |             |           |                   |          |                                                                          |                                                        |
| Clasificador                                         |                                                      |                  | 3                     | Meta               |                                                                             |                                               |                            |             |           |                   |          |                                                                          | -                                                      |
| Clasificador<br>2.3. 2 6. 399                        | Monto Or<br>76                                       | igen<br>(,852.34 | ^                     | S.Func.<br>0004    | 0000009 ACC                                                                 | D(<br>ONES ADM                                | escripción<br>AINISTR/     | n<br>ATIVAS | 3         |                   | Mo       | onto Origen<br>76,852.34                                                 |                                                        |

#### MÓDULO ADMINISTRATIVO – REGISTRO DEL COMPROMISO ANUAL

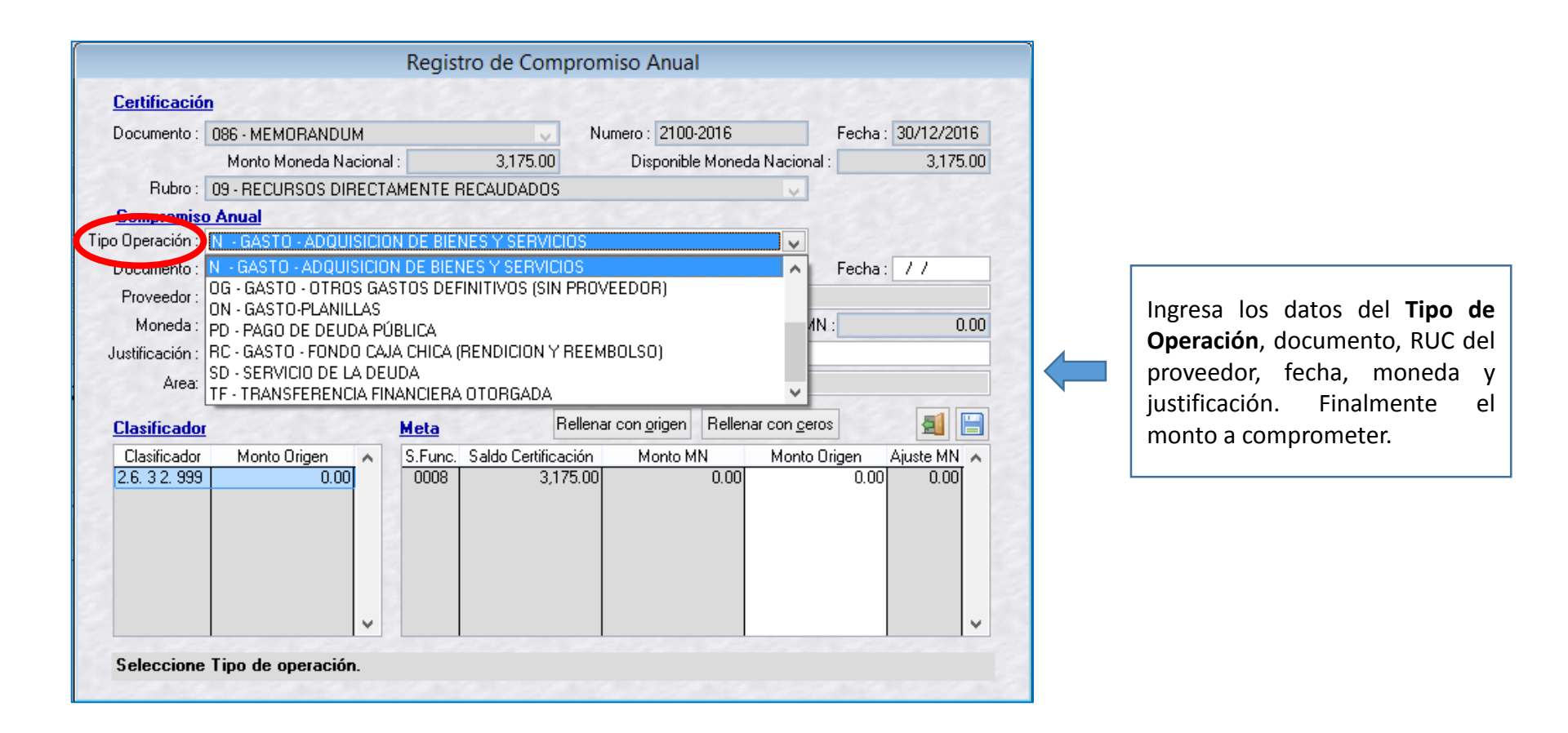

## MÓDULO ADMINISTRATIVO – REGISTRO DEL COMPROMISO ANUAL

| tificado                                          | 0000000513                                                                   |                                                                           |                                                                                                    |                                                                |                                              | £2 🗐                                                     |                                             |
|---------------------------------------------------|------------------------------------------------------------------------------|---------------------------------------------------------------------------|----------------------------------------------------------------------------------------------------|----------------------------------------------------------------|----------------------------------------------|----------------------------------------------------------|---------------------------------------------|
| Fase<br>ación                                     |                                                                              |                                                                           | Registro de Certi                                                                                       | ficación y Comprom                                             | iso Anual                                    |                                                          |                                             |
| omiso A                                           | Certificado 00                                                               | <b>6</b> 52                                                               | <b>a</b>                                                                                                |                                                                |                                              |                                                          |                                             |
|                                                   | Fase<br>Certificación<br>- Compromiso Anual                                  | Doc. Rb. Mon.<br>086 09 S7.<br>032 09 S7.                                 | Tipo de cambio 0.0000000000000 0.0000000000000000000                                                    | Monto Drigen Cert.Anul F<br>76,852.34 Si No<br>76,852.34 No No | EEER Modificar Elimina<br>TA                 | Monto Inicial M<br>76,85<br>Modificacione<br>Comp. Mensu | 1N (+)<br>52.34<br>s (+-)<br>0.00<br>al (-) |
| De<br>ecuenci<br>ocument                          |                                                                              |                                                                           |                                                                                                    |                                                                |                                              | Saldo x Compro                                           | 0.00<br>pmeter<br>52.34                     |
| Rubr                                              | Detalle                                                                      | e de la fase Co                                                           | ompromiso Anual                                                                                         | Modifica                                                       | ciones a la fase Cor                         | npromiso Anual                                           |                                             |
| stificació<br>stificad<br>lasificad<br>3. 2.6. 35 | Secuencia: 0<br>Documento: 0<br>Rubro: 0<br>Proveedor: 1<br>Justificación: 0 | 002 Tipo<br>32 - ORDEN DE<br>9 - RECURSOS<br>-20100210909<br>COMPROMISO A | Operación : N - GASTO - A<br>SERVICIO<br>DIRECTAMENTE RECAUE<br>LA POSITIVA SEGUROS Y<br>NUAL DE PRUEBA | ADQUISICION DE BIENES Y<br>Numero :<br>NADOS<br>REASEGUROS     | Area: 0000 - OFIC<br>Fecha : 28/11/2016<br>- |                                                          |                                             |
|                                                   | <u>Clasificador</u>                                                          | Manta Origan                                                              | Meta                                                                                                    | Describeite                                                    |                                              | Manta Origan                                             |                                             |
| ne Dot                                            | 2.3. 2 6. 399                                                                | 76,852.                                                                   | 34 0004 0000005                                                                                         | ACCIONES ADMINISTRA                                            | TIVAS                                        | 76,852.34                                                |                                             |
|                                                   |                                                                              |                                                                           | Sistemas                                                                                                | Mantenimiento Registro                                         | Procesos Consultas                           | Reportes Utilitarios C                                   | Comunicació                                 |
| isión de<br>Ipromiso                              | Datos. Regis<br>o Anual                                                      | tro                                                                       |                                                                                                    | Transferencia de Dato                                          | s ==> MÓDULO AD<br>Procesar VFP              | MINISTRATIVO                                             |                                             |

Habilitar el Registro de Compromiso Anual

#### MÓDULO ADMINISTRATIVO – REGISTRO DEL COMPROMISO ANUAL

El Compromiso Anual aprobado muestra el "saldo por comprometer" que se va realizar a través del "Registro SIAF".

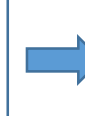

| Fase            | Doc.    | Rb.    | Mon.    | Tipo    | ) de cambio                             | Monto     | Origen    | Cert.  | Anul   | EE   | ER   | Modificar | Eliminar | <u>А</u> м. | onto Inicial | IMN G    |
|-----------------|---------|--------|---------|---------|-----------------------------------------|-----------|-----------|--------|--------|------|------|-----------|----------|-------------|--------------|----------|
| ertificación    | 086     | 09     | S7.     | 0.000   | 000000000000000000000000000000000000000 |           | 76,852.34 | Si     | No     | Т    | А    |           |          |             | 76           | 852.3    |
| Compromiso Anua | 1 032   | 09     | S7.     | 0.000   | 000000000000000000000000000000000000000 |           | 76,852.34 | No     | No     | Т    | А    |           |          | М           | lodificacior | nes (+-  |
|                 |         |        |         |         |                                         |           |           |        |        |      |      |           |          |             |              | 0.0      |
|                 |         |        |         |         |                                         |           |           |        |        |      |      |           |          | 0           | Comp. Men    | sual (-) |
|                 |         |        |         |         |                                         |           |           |        |        |      |      |           |          |             |              | 0.0      |
|                 |         |        |         |         |                                         |           |           |        |        |      |      |           |          | Sa          | Ido x Comp   | promete  |
|                 |         |        |         |         |                                         |           |           |        |        |      |      |           |          | ¥ L         | /6,          | ,802.34  |
| Detal           | e de la | a fas  | e Con   | npromi  | so Anual                                |           |           | Mod    | lifica | ncio | ne   | s a la fa | se Comp  | oromiso     | Anual        |          |
| Secuencia :     | 0002    |        | Tipo O  | peració | n: N - GASTO                            | ) - ADQUI | SICION DE | BIE    | VES    | Y S  | ER۱  | /ICIOS    |          | Area:       | 0000 - 08    | FICIN    |
| Documento :     | 032 - 0 | RDE    | N DE S  | ERVIC   | 10                                      |           |           | Nu     | mero   | : 0  | 57-2 | 2016      |          | Fecha:      | 28/11/20     | 016      |
| Rubro :         | 09 - RE | CUR    | SOS D   | IRECT   | AMENTE RECA                             | UDADOS    |           |        |        | 1    | Гіро | Financiar | niento : |             |              |          |
| Proveedor :     | 1-20100 | 0210   | 909 L   | A POSI  | TIVA SEGURO                             | S Y REAS  | EGUROS    |        |        |      |      |           |          |             |              |          |
| Justificación : | COMPR   | юмі    | SO AN   | UAL DI  | E PRUEBA                                |           |           |        |        |      |      |           |          |             |              |          |
| Clasificador    |         |        |         |         | Meta                                    |           |           |        |        |      |      |           |          |             |              | _        |
| Clasificador    | Mor     | ito Oi | rigen   | ^       | S.Func.                                 |           | D         | escrip | oción  | 1    |      |           |          | Monto       | Origen       | ^        |
| 2.3. 2 6. 399   |         | 76     | i,852.3 | 4       | 0004 0000                               | 1009 ACCI | ONES ADM  | 411119 | STR4   | λΤΙν | /AS  |           |          |             | 76,852.34    |          |

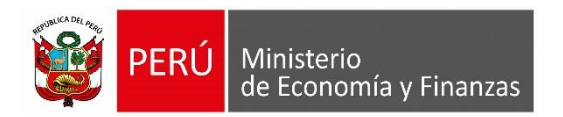

## COMPROMISO MENSUAL, DEVENGADO Y GIRADO

MÓDULO ADMINISTRATIVO SIAF-SP VISUAL

## **COMPROMISO MENSUAL**

#### MÓDULO ADMINISTRATIVO – REGISTRO DEL COMPROMISO MENSUAL

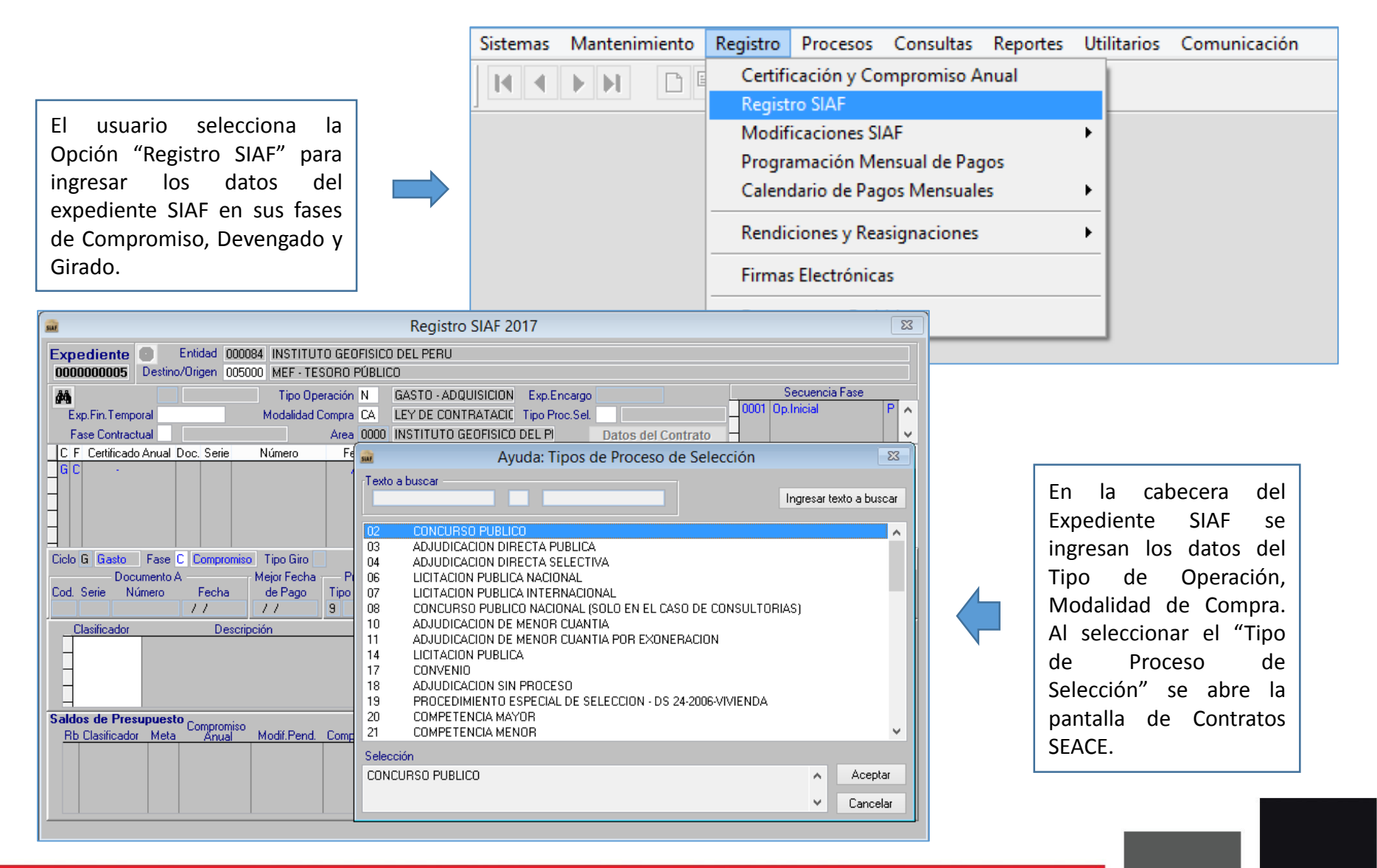

#### MÓDULO ADMINISTRATIVO – REGISTRO DEL COMPROMISO MENSUAL

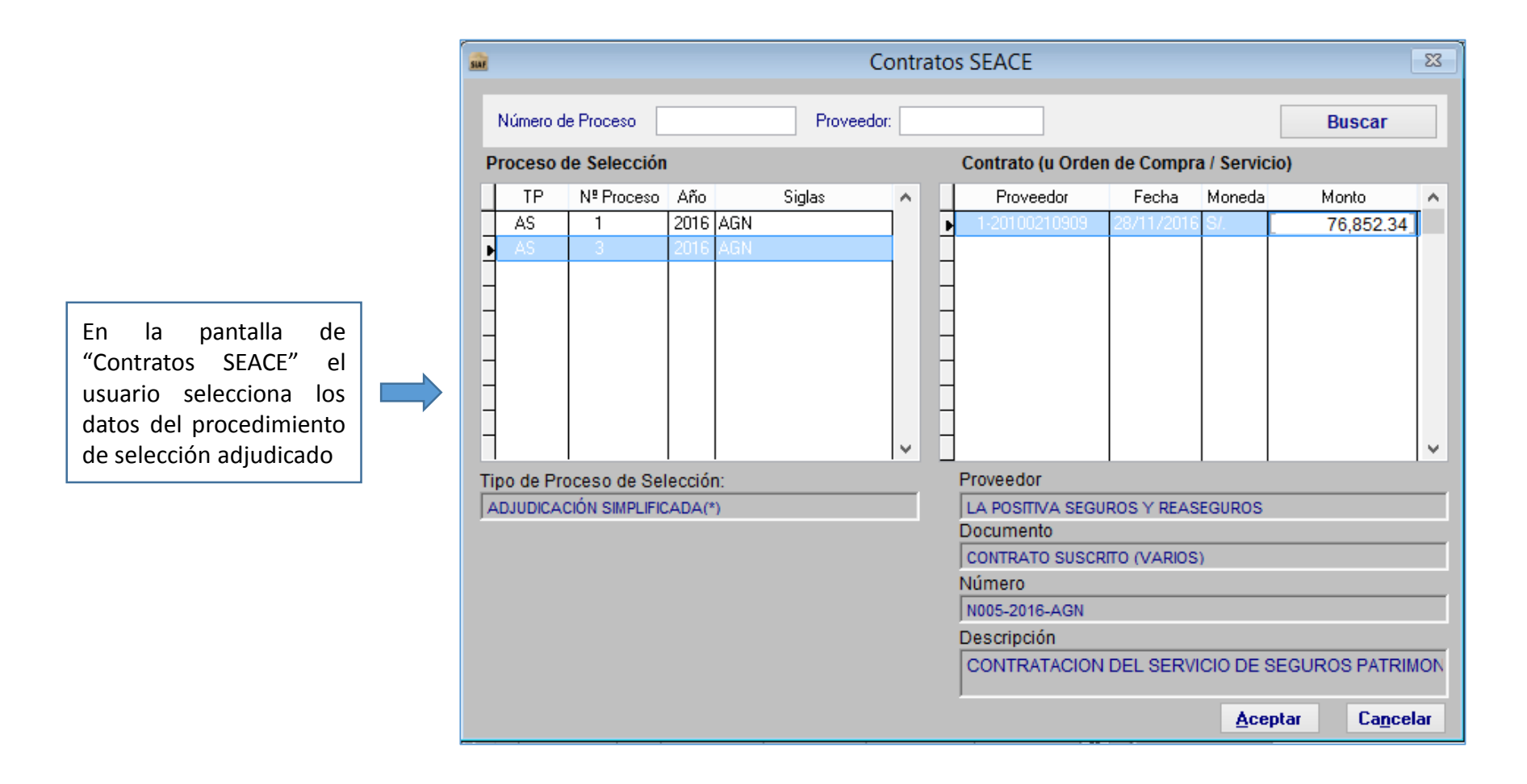

#### MÓDULO ADMINISTRATIVO – REGISTRO DEL COMPROMISO MENSUAL

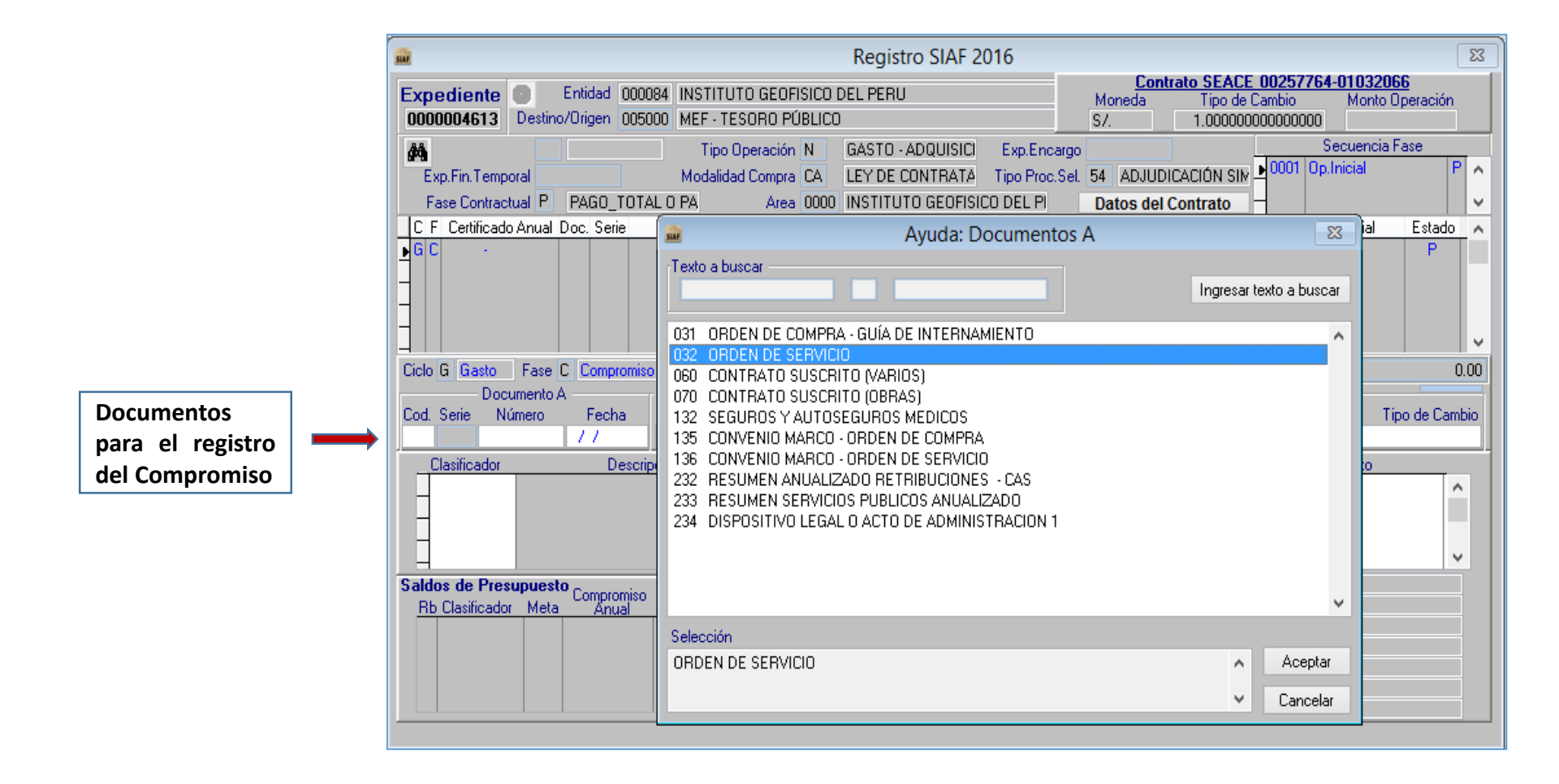

#### **DOCUMENTOS PARA EL REGISTRO DEL COMPROMISO:**

| CÓDIGO             | NONDE                                                                                    |
|--------------------|------------------------------------------------------------------------------------------|
| DOCUMENTO          | NOMBRE                                                                                   |
| 016                | CONVENIO SUSCRITO                                                                        |
| 031                | ORDEN DE COMPRA - GUÍA DE INTERNAMIENTO                                                  |
| 032                | ORDEN DE SERVICIO                                                                        |
| 036                | PLANILLA DE MOVILIDAD                                                                    |
| 039                | PLANILLA DE DIETAS DE DIRECTORIO                                                         |
| 041                | PLANILLA DE PROPINAS                                                                     |
| 042                | PLANILLA DE RACIONAMIENTO                                                                |
| 043                | PLANILLA DE VIATICOS                                                                     |
| 059                | CONTRATO COMPRA-VENTA                                                                    |
| 060                | CONTRATO SUSCRITO (VARIOS)                                                               |
| 133                | RESUMEN ANUALIZADO LOCADORES DE SERVCIIOS                                                |
| 134                | RESUMEN ANUALIZADO PLANILLA PROYECTOS ESPECIALES                                         |
| 070                | CONTRATO SUSCRITO (OBRAS)                                                                |
| 230                | PLANILLA ANUALIZADA DE GASTOS EN PERSONAL                                                |
| 231                | PLANILLA ANUALIZADA DE GASTOS EN PENSIONES                                               |
| 232                | RESUMEN ANUALIZADO RETRIBUCIONES - CAS                                                   |
| 233                | RESUMEN SERVICIOS PUBLICOS ANUALIZADO                                                    |
| 234                | DISPOSITIVO LEGAL O ACTO DE ADMINISTRACION 1/                                            |
| 235                | PLANILLA OCASIONALES                                                                     |
| 1/ Sólo en el caso | de CTS, gratificaciones, subsidios, fondos para pagos en efectivo, caja chica, encargos, |
| sentencias en cal  | idad de cosa juzgada, aguinaldos y arbitrios                                             |

#### MÓDULO ADMINISTRATIVO – REGISTRO DEL COMPROMISO MENSUAL

| SINE                     | Registro SIAF 2016                                                                                                    |      |
|--------------------------|----------------------------------------------------------------------------------------------------|------|
| Expediente<br>0000002482 | Entidad         D00016         DFICINA TECNICA ADMINISTRATIVA-ARCHIVO GENERAL         Contrato SEACE 00279263-01051636           Destino/Origen         005000         MEF - TESORO PÚBLICO         S/.         1.0000000000000         7,000.00                                                                                                    | Habi |
| <i>4</i> 4               |                                                                                                    | Com  |
| Exp.Fin.Temp             | Registro SIAF 2016                                                                                                    |      |
| Fase Contrac             | Expediente Entidad 000016 DFICINA TECNICA ADMINISTRATIVA-ARCHIVO GENERAL Moneda Tipo de Cambio Monto Operación<br>0000002482 Destino/Drigen 005000 MEE TESDBO PÚBLICO 5/ 1 000000000000000 7 000 00                                                                                                    |      |
| G C 0000005              |                                                                                                    |      |
|                          | Fine Ein Terrenzel                                                                                                    |      |
|                          | Exp. Fin. Temporal B DASO TOTAL 0 DA                                                                                                    |      |
|                          | Fase Contractual P PAGU_TUTAL U PA Area 0000 UFILINA TELNILA AUMINISTR Datos del Contrato                                                                                                    |      |
|                          | C E Certandado Antidar Doc. Serie Normerio recha Mejor recha no Anto Boo. Cta. Moneca inpo Campio Monito iniciar Estado A                                                                                                    |      |
| Ciclo G Gasto            |                                                                                                    |      |
| Cod. Serie N<br>032 057  |                                                                                                    |      |
| Llasificador             | Ciclo G Gasto Fase C Compromiso Tipo Giro Notas Saldo MN 7000.00 Monto Actual 7000.00                                                                                                    |      |
| -2.0. 2 0. 000           | Documento A Mejor Fecha Proveedor Entidad Conv Tipo M.Pago Cta. Cte.                                                                                                    |      |
|                          | Cod.         Serie         Número         Fecha         de Pago         Tipo / RUC         Recíproca         FF/Rb         Proy.         Financ         TPTR TC         Año         Bco.         Cta.         Moneda         Tipo de Cambio           032         057-2016         28/11/2016         28/11/2016         1         20100210909         2         09         000         E         7         11         S/.         1.000000000000000000000000000000000000 |      |
|                          | Clasificador Descripción Monto Meta Cadena Programática Monto                                                                                                    |      |
| Saldos de Pres           | 2.3. 2 6. 399 OTROS SEGUROS DE BIENES MUEBLES 7000.00 🔺 🕑 0004 9001.3999999.5000003.21.006.0008 7000.00 🔺                                                                                                    |      |
| HD Clasificado           |                                                                                                    |      |
|                          |                                                                                                    |      |
|                          |                                                                                                    |      |
|                          | Bb Classificador Meta Compromiso Programa: ALCIUNES LENTRALES                                                                                                    |      |
|                          | 1923 2 6 399 0004 7 6 852 34 0.00 7 6 852 34 0.00 A Act/Al/Obras GESTION ADMINISTRATIVA                                                                                                    |      |
| Proveedor:   L           | Función: CULTURA Y DEPORTE                                                                                                    |      |
|                          | División Func: GESTION                                                                                                    |      |
|                          | Grupo Func: ASESURAMIENTU Y APUYU     Meta: 0000009 ACCIONES ADMINISTRATIVAS                                                                                                    |      |
|                          | Proveedor: ILA POSITIVA SEGUROS Y REASEGUROS                                                                                                    |      |
|                          |                                                                                                    |      |

Habilitar el Registro de Compromiso Mensual

Transmisión de Datos. Registro de Compromiso Mensual.

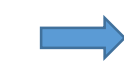

| Sistemas | Mantenimien | ito Registro | Procesos    | Consultas | Reportes | Utilitarios | Comunicación |
|----------|-------------|--------------|-------------|-----------|----------|-------------|--------------|
|          |             | ) 🖻 ro 🚭     |             |           | ]        |             |              |
|          | Transferen  | cia de Dato  | s ==> MĆ    | DULO AD   | MINISTR  | ATIVO       |              |
|          |             | 0            | 0           |           |          |             |              |
| Enviar/  | Recibir Pro | ocesar XML   | Procesar VI | P Org     | anizar   | Salir       |              |

#### MÓDULO ADMINISTRATIVO – REGISTRO DEL COMPROMISO MENSUAL

Pantalla del Compromiso Mensual Aprobado, se aprecia que el monto corresponde al pago del primer mes del contrato y se va descontando del monto total del contrato.

| Registro SIAF 2016                                                                                                    | - 23                                                                                                    |  |  |  |  |  |  |  |  |  |
|----------------------------------------------------------------------------------------------------|----------------------------------------------------------------------------------------------------|--|--|--|--|--|--|--|--|--|
| Expediente         Entidad         000016         OFICINA TECNICA ADMINISTRATIVA-ARCHIVO GENERAL         Contrato SEACE 00279263-01051636           0000002482         Destino/Origen         005000         MEF - TESORO PÚBLICO         S/.         1.000000000000000000000000000000000000                                                                                                    | in<br>JO                                                                                                    |  |  |  |  |  |  |  |  |  |
| Main     Tipo Operación     N     GASTO - ADQUISICI     Exp.Encargo     Secuencia Fase       Exp.Fin.Temporal     Modalidad Compra     CA     LEY DE CONTRATA     Tipo Proc.Sel.     54     ADJUDICACIÓN SIM     0001     Op.Inicial       Fase Contractual     P     PAGO_TOTAL O PA     Area     0000     OFICINA TECNICA ADMINISTR     Datos del Contrato     0                                                                                                    | A ^                                                                                                    |  |  |  |  |  |  |  |  |  |
| C F Certificado Anual Doc. Serie         Número         Fecha         Mejor Fecha         Rb         Año         Bco. Cta         Moneda         Tipo Cambio         Monto Inicial         Estar           G C         0000000513-0002         032         057-2016         28/11/2016         2.09         S/.         1.00000000000000         7000.00         A                                                                                                    |                                                                                                    |  |  |  |  |  |  |  |  |  |
| Ciclo G Gasto     Fase C Compromiso     Tipo Giro     Notas     Saldo MN     7000.00     Monto Actual     71       Documento A     Mejor Fecha     Proveedor     Entidad     Conv     Tipo     M.Pago     Cta. Cte.     Tipo de C       Cod. Serie     Número     Fecha     de Pago     Tipo / RUC     Recíproca     FF/Rb     Prov.     Financ     TP TR TC     Año Bco. Cta.     Moneda     Tipo de C       032     057-2016     28/11/2016     1     20100210909     2     09     000     E     7     11     S/.     1.0000000000 | )00.00<br>ambio<br>)0000                                                                                                    |  |  |  |  |  |  |  |  |  |
| 2.3. 2 6. 339 OTROS SEGUROS DE BIENES MUEBLES 7000.00                                                                                                    | Clasificador       Descripción       Monto         ▶ 2.3. 2 6. 399       OTROS SEGUROS DE BIENES MUEBLES       7000.00       ▶         ▶ 0004       9001.3999993.5000003.21.006.0008       7000.00       ▶ |  |  |  |  |  |  |  |  |  |
| Saldos de Presupuesto                                                                                                    |                                                                                                    |  |  |  |  |  |  |  |  |  |

## **DEVENGADO**

#### MÓDULO ADMINISTRATIVO – REGISTRO DEL DEVENGADO

Total

7000.00

7000.00

SIAF

|                                                                                         | SIAF                                      | Registro SIAF 2016                  |                                      | 23                                             |
|-----------------------------------------------------------------------------------------|-------------------------------------------|-------------------------------------|--------------------------------------|------------------------------------------------|
|                                                                                         | Expediente Entidad 000016 OFICINA         | TECNICA ADMINISTRATIVA-ARCHIVO GENI | ERAL Moneda Tipo de Camb             | 2 <b>79263-01051636</b><br>vio Monto Operación |
|                                                                                         | 0000002482 Destino/Origen 005000 MEF - TE | SORO PÚBLICO                        | S7. 1.000000000                      | 00000 7,000.00                                 |
| Al recibir la conformidad del                                                           | dia Tipo C                                | peración N GASTO - ADQUISICI Exp    | p.Encargo                            | Secuencia Fase                                 |
| convisio so genero la obligación de                                                     | Exp.Fin.Temporal Modalida                 | Compra CA LEY DE CUNTRATA Tipo      | Proc.Sel. 54 ADJUDICACION SIM        |                                                |
| servicio se genera la obligación de                                                     | C F Certificado Anual Doc. Serie Número   | Fecha Meior Fecha Rb Año Bco.       | Cta. Moneda Tipo Cambio              | Monto Inicial Estado                           |
| pago, ingresando la fase de                                                             | G C 0000000513-0002 032 057-2016          | 28/11/2016 28/11/2016 2-09          | S/. 1.000000000000000                | 7000.00 A                                      |
| devengado en el expediente SIAF.                                                        | Incertar face                             |                                     |                                      |                                                |
| Los datos a consignar son: el                                                           | Eliminar fase                             |                                     |                                      |                                                |
| documento, fecha y confirmar los                                                        | Anulación                                 | Notae                               | Saldo MN 7000.00 Mc                  | nto Actual 7000.00                             |
| detes que se ingreseren en la face                                                      | Rebaja de                                 | Proveedor Entidad Co                | nv Tipo - M.Pago Cta. Cte.           |                                                |
| datos que se ingresaron en la fase                                                      | Cod. S Devolución                         | Tipo / RUC Recíproca FF/Rb Pr       | roy. Financ TPTRTC Año Bco. Cta. M   | toneda Tipo de Cambio                          |
| de compromiso mensual.                                                                  | Habilitar envío                           | Monto                               | Meta Cadena Programática             | Monto                                          |
|                                                                                         | 2.3 Deshabilitar envío                    | IEBLES 7000.00 🔨                    | 0004 9001.3999999.5000003.21.006.000 | 8 7000.00 🔨                                    |
|                                                                                         | Autorización [Versión DEMO]               |                                     |                                      |                                                |
| Generación de Operacio                                                                  | nes 🛛                                     |                                     |                                      | ~                                              |
|                                                                                         |                                           | una contra                          | Programa: ACCIONES CENTRALES         |                                                |
| Registro 0000002482 Ciclo G                                                             |                                           | 76,852.34 0.00 A Ad                 | ct/AI/Obras GESTION ADMINISTRATIV    | Δ                                              |
|                                                                                         |                                           | Dis                                 | Función: CULTURA Y DEPORTE           |                                                |
| ——————————————————————————————————————                                                  | da - Tina da Cambia - Manta /Calda MN     | , G                                 | irupo Func: ASESORAMIENTO Y APOY     |                                                |
| Drigen C 032 057-2016 28/11/2016 S/                                                     |                                           |                                     | Meta: UUUUUU9 ACCIUNES ADMIN         |                                                |
| Destino D /// S/.                                                                       | 1.0000000000000 7000.00                   |                                     |                                      |                                                |
| Moneda Contrato S/ Tipo Cambio/Factor 1.00000000                                        | 000000 Monto 7000.00                      |                                     |                                      |                                                |
|                                                                                         |                                           |                                     |                                      |                                                |
| 🗖 la successo de Caria da Alfantica 🔲 Astralia da Comunica                              | Anula da esta Forar en Darástra           | Se co                               | onsigna el monto                     |                                                |
| Ingreso a caja en Ano Anterior Ampliación de Compromiso                                 | Anulado por citor en negistro             | corre                               | espondiente al                       |                                                |
|                                                                                         |                                           |                                     | icio del mos                         |                                                |
| Monto Origen Monto Origen<br>Clasificador Meta (en monada nacional) (en monada destino) | Monto<br>a devengar                       | , Serv                              |                                      |                                                |
|                                                                                         | 2000.00                                   | segu                                | in contrato.                         |                                                |
| P2.3. 2 0. 333 0004 7000.00 7000.00                                                     | Rellenar con <u>o</u> rigen               |                                     |                                      |                                                |
|                                                                                         | Bellenar con ceros                        |                                     |                                      |                                                |
|                                                                                         |                                           |                                     |                                      |                                                |
| -                                                                                       | Aceptar                                   |                                     |                                      |                                                |
|                                                                                         | ✓ Cancelar                                |                                     |                                      |                                                |

#### MÓDULO ADMINISTRATIVO – REGISTRO DEL DEVENGADO

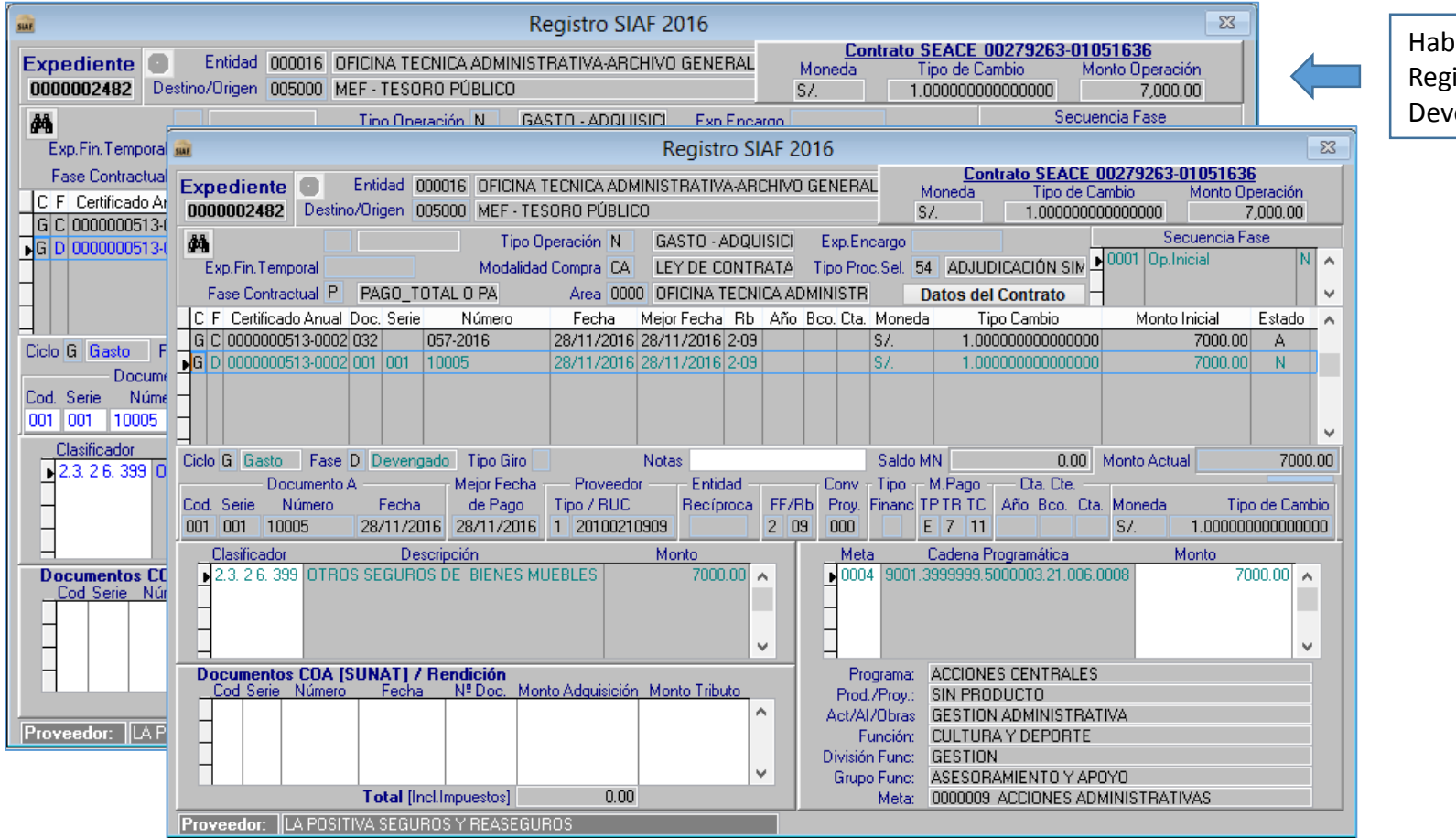

Habilitar el Registro del Devengado

Transmisión de Datos. Registro del Devengado.

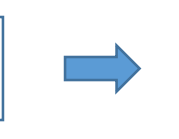

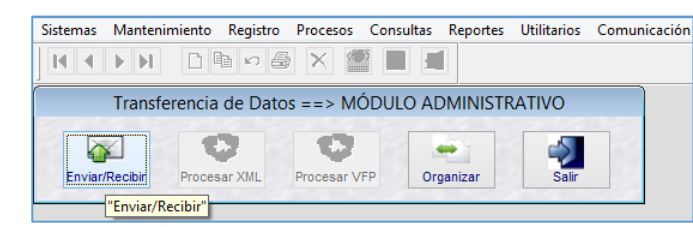

#### MÓDULO ADMINISTRATIVO – REGISTRO DEL DEVENGADO

Pantalla del Devengado Aprobado. El sistema se encuentra preparado para la fase de GIRADO.

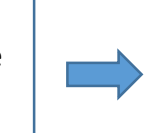

| SIAF                     |                                                                                                    |                      |                                |                               | Regist            | ro SI  | AF 20  | 016                                 |                      |            |                                             |                                           |                           |                                  | 8   |
|--------------------------|----------------------------------------------------------------------------------------------------|----------------------|--------------------------------|-------------------------------|-------------------|--------|--------|-------------------------------------|----------------------|------------|---------------------------------------------|-------------------------------------------|---------------------------|----------------------------------|-----|
| Expediente<br>0000002482 | En Destino/O                                                                                                    | tidad ()<br>rigen () | 00016 OFICINA<br>05000 MEF - T | A TECNICA ADN<br>ESORO PÚBLIC | (INISTRATI)<br>CO | /A-ARI | CHIVO  | GENE                                | RAL                  | M<br>SZ    | Contrato SEAC<br>oneda Tipo de<br>. 1.00000 | <u>00279263-1</u><br>Cambio<br>0000000000 | 01051630<br>Monto Op<br>7 | <b>5</b><br>peración<br>7,000.00 | ]   |
| <b>#4</b>                |                                                                                                    |                      | Tipo                           | Operación N                   | GASTO -           | ADQU   | ISICI  | Ехр                                 | .Encargo             |            |                                             | Se                                        | cuencia Fa                | ase                              |     |
| Exp.Fin.Temp             | oral                                                                                                    |                      | Modalid                        | ad Compra CA                  | LEY DE 0          | CONTR  | RATA   | Tipo                                | Proc.Sel             | 54         | ADJUDICACIÓN SIN                            | 0001 Op.Ir                                | icial                     | 4                                | A / |
| Fase Contract            | tual P P/                                                                                                    | 4GO_TC               | )TAL O PA                      | Area 000                      | 0 OFICINA         | TECNI  | ICA AD | MINIS                               | TR                   | Da         | atos del Contrato                           | 14                                        |                           |                                  |     |
| C F Certificado          | Anual Doo                                                                                                    | . Serie              | Número                         | Fecha                         | Mejor Fecha       | a Rb   | Año    | Bco. C                              | ta. Mon              | eda        | Tipo Cambio                                 | Monto                                     | Inicial                   | Estado                           |     |
| G C 00000005             | 13-0002 032                                                                                                    | 2                    | 057-2016                       | 28/11/2016                    | 28/11/2016        | 6 2-09 |        |                                     | S7.                  |            | 1.0000000000000                             | 00                                        | 7000.00                   | Α                                | T   |
| ▶G D 00000005            | 13-0002 001                                                                                                    | 001                  | 10005                          | 28/11/2016                    | 28/11/2016        | 6 2-09 |        |                                     | S7.                  |            | 1.0000000000000                             | 00                                        | 7000.00                   | А                                |     |
|                          |                                                                                                    |                      |                                |                               |                   |        |        |                                     |                      |            |                                             |                                           |                           |                                  |     |
| Ciclo G Gasto            | Fase D                                                                                                    | Deveng               | ado 🛛 Tipo Giro                |                               | Notas             |        |        |                                     | Salo                 | lo MI      | N 0.0                                       | Monto Actua                               | al                        | 700                              | 0.0 |
| Doc                      | umento A -                                                                                                    |                      | Mejor Fecha                    | a — Proveedo                  | or — Enti         | dad —  |        | Cor                                 | nv <sub>T</sub> Tipe | TΝ         | 4.Pago — Cta. Cte.                          |                                           |                           |                                  |     |
| Cod. Serie Nu            | úmero                                                                                                    | Fecha                | de Pago                        | Tipo / RUC                    | Recí              | proca  | FF/R   | b Pro                               | oy. Finar            | ic TF      | PTRITC Año Bco.                             | Cta. Moneda                               | Tip                       | o de Can                         | nbi |
| 001 001 1000             | 05   28                                                                                                    | 3/11/20              | 16 28/11/2016                  | 6 1 2010021                   | 0909              |        | 2 09   | 00 00                               | 0                    | E          | 7 11                                        | S7.                                       | 1.000000                  | 000000                           | 000 |
| _Clasificador            | Clasificador       Descripción       Monto       Meta       Cadena Programática       Monto <ul> <li>                 2.3.2 6.399</li>                 OTROS SEGUROS DE BIENES MUEBLES <li>                     7000.00</li></ul> |                      |                                |                               |                   |        |        |                                     |                      |            |                                             |                                           |                           |                                  |     |
| Documentos               | COA (SU)                                                                                                    | V[TA                 | Rendición                      |                               | Martin Talk       |        |        | _                                   | Program              | a: /       | ACCIONES CENTRAL                            | ES                                        |                           |                                  |     |
| Lod Serie                | Numero                                                                                                    | recha                | N=DOC. MI                      | onto Adquisicior              | i Monto I ric     |        |        | P                                   | rod./Proy            | N: 1       | SIN PRODUCTO                                | 4 <b>T</b> K 74                           |                           |                                  |     |
|                          |                                                                                                    |                      |                                |                               |                   |        | 1      | Act/Al/Ubras GESTIUN ADMINISTRATIVA |                      |            |                                             |                                           |                           |                                  |     |
|                          |                                                                                                    |                      |                                |                               |                   |        |        | Divi                                | Funcio<br>isión Eun  | n i<br>c i | SESTION                                     | <b>_</b>                                  |                           |                                  |     |
|                          |                                                                                                    |                      |                                |                               |                   |        | /      | G                                   | runo Fun             | c A        | ASESOBAMIENTO Y                             | POYO                                      |                           |                                  |     |
|                          | T                                                                                                    | otal (In             | cl.Impuestos]                  | 0.00                          |                   |        |        |                                     | Met                  | a: (       | 0000009 ACCIONES                            | DMINISTRATI                               | VAS                       |                                  |     |
| Proveedor:               |                                                                                                    | SEGUE                | BOS Y BEASEG                   | UBOS                          |                   |        |        |                                     |                      |            |                                             |                                           |                           |                                  |     |

## DEVEGANDO

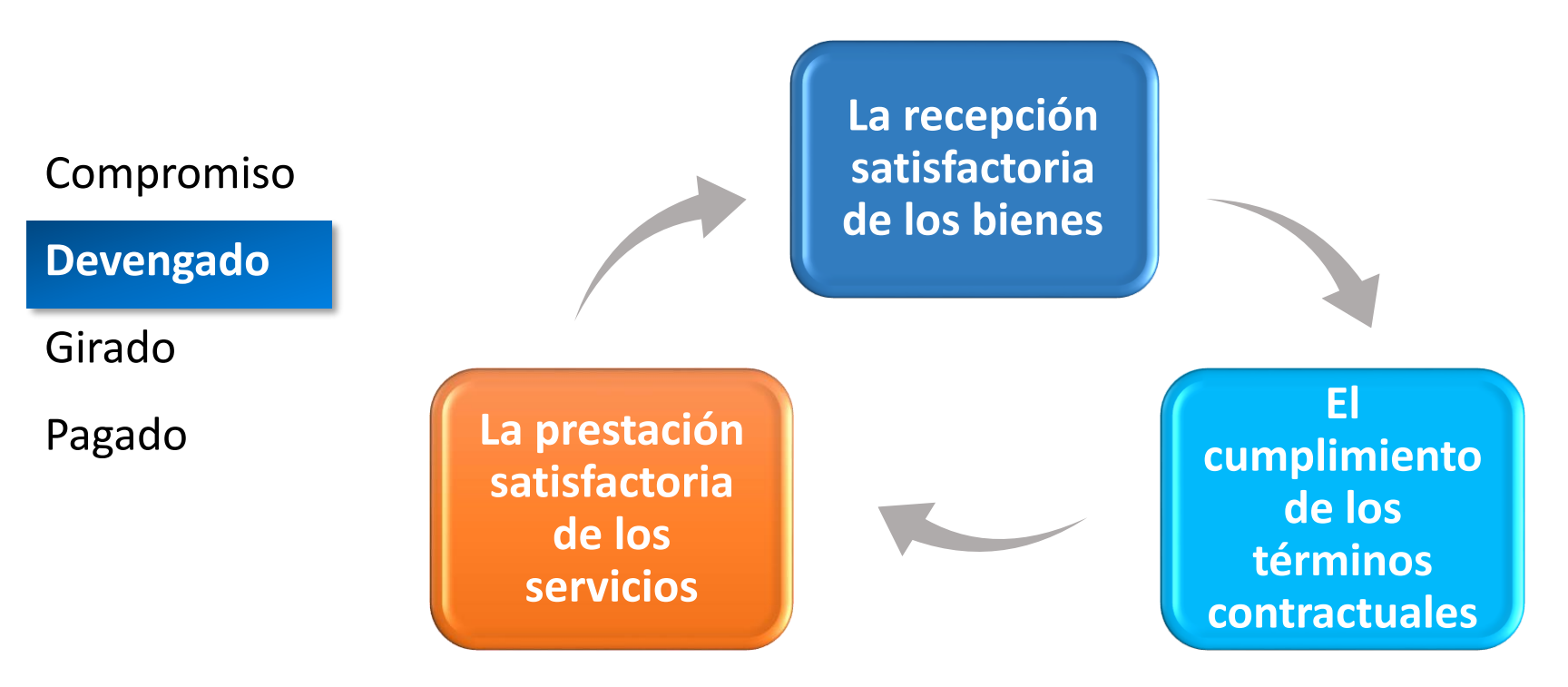

- El registro del Devengado procede si los datos del Compromiso han sido registrados previamente en el SIAF.
- El Devengado se registra afectando en forma **definitiva** la Específica del Gasto Comprometida, con lo cual queda reconocida la obligación de pago.
- El Gasto Devengado formalizado en el SIAF-SP al 31 de diciembre de cada Año Fiscal, puede ser pagado hasta el 31 de enero del Año Fiscal siguiente

## GIRADO

#### MÓDULO ADMINISTRATIVO – REGISTRO DEL GIRADO

| SIAF             |                                    |                                                                                                    |                      |                     |                             | Registro S        | IAF 2016           | ;        |              |        |                     |                         |                              |                                         |                                          | 23                   |                      |        |
|------------------|------------------------------------|----------------------------------------------------------------------------------------------------|----------------------|---------------------|-----------------------------|-------------------|--------------------|----------|--------------|--------|---------------------|-------------------------|------------------------------|-----------------------------------------|------------------------------------------|----------------------|----------------------|--------|
| Exp<br>00        | o <mark>ediente</mark><br>00002482 | Entidad 000016 OFICINA TECNICA ADMINISTRATIVA-ARCHIVO GENERAL<br>Destino/Origen 005000 MEF - TESORO PÚBLICO |                      |                     |                             |                   |                    |          |              |        | <u>Contra</u><br>Ja | to SEA<br>Tipo<br>1.000 | CE 002<br>de Camb<br>0000000 | 2 <b>79263-010</b><br>io Mo<br>00000    | 5 <u>1636</u><br>nto Operació<br>7.000.0 | n                    |                      |        |
| ÅÅ               |                                    |                                                                                                    |                      | Tipe (              | Deeración M                 | GASTO - ADO       |                    | un Enca  |              |        |                     |                         |                              | Secuer                                  | ncia Fase                                |                      |                      |        |
|                  | xn Fin Te                          | SIAF                                                                                                    |                      |                     |                             |                   | Regis              | tro SI/  | 4F 20        | 016    |                     |                         |                              |                                         |                                          |                      |                      | 23     |
|                  | Fase Contr                         | The section of the section                                                                                  |                      | Entided C           |                             |                   |                    |          |              | CENI   | DAL                 |                         | <u>Cont</u>                  | ato SEACE                               | 00279263                                 | -01051636            | i                    |        |
| IC               | F Certific                         | Expedience                                                                                                  | Destin               | o/Origen [C         | 000018 UFICIN               | ECODO DÍ DI IO    | יוואחדכואווי<br>חי | VAANU    | ΠΙΫΟ         | GEING  | INAL                | Mor                     | heda                         | Tipo de (                               | Cambio                                   | Monto Op             | eración              |        |
| G                | C 000000                           | 000002462                                                                                                   | Desuit               | nongen <u>r</u> u   | 105000 MEF - 1              |                   | .0                 |          |              | _      |                     | 57.                     |                              | 1.000000                                | 000000000                                | /                    | ,000.00              |        |
| • <mark>P</mark> |                                    | <i>6</i> 9                                                                                                  |                      |                     | l ipo                       | Uperación N       | GASTU              |          | SICI         | Exp    | ).Encarg            |                         |                              |                                         | 0001 0n                                  | nicial               | F                    |        |
|                  | Inserta                            | Exp.Fin.Tem                                                                                                 | poral                |                     | Modalid                     | ad Compra LA      | LEY DE             | CUNTR    | 41A<br>51.00 | Гіро   | Proc.Se             | sl. 54                  | ADJUDI                       | CACIUN SIM                              |                                          |                      | !                    |        |
| Н                | Elimina                            | Fase Contra                                                                                                 | ctual P              | PAGO_T              | OTAL O PA                   | Area 000          | O OFICINA          | TECNIC   | CA AD        | MINIS  | STR                 | Dat                     | os del (                     | Contrato                                | -                                        |                      |                      | $\sim$ |
| H.               | Anulac                             | C F Certificad                                                                                              | to Anual             | Doc. Serie          | Número                      | Fecha             | Mejor Fech         | a Hb     | Año          | Bco.   | Lita. Mo            | neda                    | 1 0000                       | ) Cambio                                | Monto                                    | ) Inicial<br>7000.00 | Estado<br>A          | - ^    |
| Ci               | Rebaja                             |                                                                                                    | 513-0002<br>513-0002 | 032                 | 10005                       | 28/11/2016        | 28/11/201          | 6 2-09   |              |        | 57.                 |                         | 1.0000                       |                                         | n                                        | 7000.00              | Δ                    |        |
| C                | Devolu                             | ▶G G 000000                                                                                                 | 513-0002             | 009                 | 00051                       | 28/11/2016        | 11                 | 2-09     | 2013         | 001    | 007 S7.             |                         | 1.0000                       | 000000000000000000000000000000000000000 | 0                                        | 7000.00              | Р                    |        |
| 0                | Habilit                            |                                                                                                    |                      |                     |                             |                   |                    |          |              |        |                     |                         |                              |                                         |                                          |                      |                      |        |
|                  | Dechak                             |                                                                                                    |                      |                     |                             |                   |                    |          |              |        |                     |                         |                              |                                         |                                          |                      |                      | ~      |
|                  |                                    | Ciclo G Gasto                                                                                               | Fase                 | G Girado            | Tipo Giro                   | N                 | Glosa SEC          | iURO D   | e inm        | IUEBL  | .E Sa               | ldo MN                  |                              | 7000.00                                 | Monto Actu                               | Jal                  | 700                  | 0.00   |
|                  | Autoriz                            | Do                                                                                                    | cumento              | A                   | Mejor Fech                  | a Proveedo        | r — Ent            | idad —   |              | Co     | nv <sub>E</sub> Tip | ю Т. <mark>М.</mark>    | Pago                         | — Cta. Cte. —                           |                                          | <b></b>              |                      |        |
|                  | Elimina                            | Lod. Serie M                                                                                                | Numero               | Fecha<br>28/11/20   | de Pago                     | 1 2010021         | Heci               | proca    | FF/Η<br>2 ΙΩ | al loc | oy. Fina<br>In      | Inc IP I                | HIL .<br>7 11 1              | Ano Bco. Li<br>2013 001 01              | ta. Moneda<br>17 S7                      | 1 000000             | ) de Larr<br>Innnnnn |        |
| _                | Reasig                             | Clasificador                                                                                                | 551                  | 120/11/20<br>Do     |                             | 1 2010021         | Manta              |          | 2 0          | 5 100  |                     |                         | den e Dre                    |                                         | 57.                                      | Hanta                | 0000000              | .00    |
|                  | neasign                            | 2.3. 2 6. 39                                                                                                | 9 OTRC               | US SEGURO           | scripcion<br>JS DE BIENES I | MUEBLES           |                    | 00.00    |              |        | Meta<br>2004 9      | 001.399                 | dena Pro<br>19999.501        | gramatica<br>00003.21.006               | .0008                                    | <u>Monto</u><br>70   | 00.00                |        |
|                  |                                    |                                                                                                    |                      |                     |                             |                   |                    |          |              |        |                     |                         |                              |                                         |                                          |                      | - 11                 |        |
| -                |                                    |                                                                                                    |                      |                     |                             |                   |                    |          |              |        |                     |                         |                              |                                         |                                          |                      |                      |        |
| -                |                                    | _                                                                                                    |                      |                     |                             |                   |                    | ×        |              | _      |                     |                         |                              |                                         |                                          |                      |                      | /      |
|                  |                                    | Documento                                                                                                   | s B                  |                     | Asigna                      | ación Financiera  | Calendario         | o de Pac | 05           |        | Program             | na: A(                  | CIONES                       | CENTRALE:                               | S                                        |                      |                      |        |
| Pro              | veedor:                            | Cod. Nú                                                                                                    | mero<br>0869 11      | Fecha<br>28/11/2016 | Nombre/U                    | irrado<br>SEGUBOS | Monto<br>700       | 0.00     | 11           | F      | Prod./Pro           | oy.: SI                 | N PROD                       | UCTO                                    | <b>T</b> 11 11                           |                      |                      |        |
|                  |                                    |                                                                                                    | 1005                 | .0/11/2010          |                             | SEGONOS           | 100                | 0.00     |              | Ac     | t/AI/Ub<br>Eunci    | ras Lit<br>ón: Cl       | ESTIUN :<br>ILTURA           | ADMINISTRA<br>M DEPORTE                 | ATIVA                                    |                      |                      | -      |
|                  |                                    |                                                                                                    |                      |                     |                             |                   |                    | ~        |              | Div    | risión Fu           | nc: Gl                  | ESTION                       | DEFORTE                                 |                                          |                      |                      |        |
|                  |                                    | <u>Cta.</u> Año                                                                                             | Bco. C               | ta. <u>Motivo</u>   | Afecto                      | Total             | 700                | 0.00     |              | G      | rupo Fu             | no: AS                  | SESORA                       | MIENTO Y A                              | POYO                                     |                      |                      |        |
|                  |                                    |                                                                                                    | للصله                | <u>de Pa</u>        |                             |                   | Detalle de F       | Recibos  |              |        | Me                  | eta: OC                 | 000009 4                     | ACCIONES AD                             | DMINISTRAT                               | IVAS                 |                      |        |
|                  |                                    | Proveedor:                                                                                                  | LA POSIT             | 'IVA SEGUI          | ROS Y REASEG                | UROS              |                    |          |              |        |                     |                         |                              |                                         |                                          |                      |                      |        |
|                  |                                    |                                                                                                    |                      |                     |                             |                   |                    |          |              |        |                     |                         |                              |                                         |                                          |                      |                      |        |

Al recibir la aprobación del devengado se inserta la fase de girado

Se registran los datos del girado como : documento "A", código de cuenta, año y banco, documento "B", así como monto correspondiente.

#### MÓDULO ADMINISTRATIVO – REGISTRO DEL GIRADO

La firma electrónica es la condición para que el GIRO «viaje». En este caso el tipo de Firma es «Transferencia a Cuenta de Terceros».

| Sistemas | Mantenimiento | Registro                  | Procesos                                    | Consultas                           | Reportes  | Utilitarios | Comunicación |
|----------|---------------|---------------------------|---------------------------------------------|-------------------------------------|-----------|-------------|--------------|
|          |               | Certifi<br>Regist         | cación y Co<br>ro SIAF                      | mpromiso A                          | nual      |             |              |
|          |               | Modif<br>Progra<br>Calend | icaciones Sl.<br>Imación Me<br>dario de Pag | AF<br>ensual de Pag<br>jos Mensuale | jos<br>es |             |              |
|          |               | Rendie                    | ciones y Rea                                | isignaciones                        | •         |             |              |
|          |               | Firmas                    | s Electrónica                               | 15                                  |           |             |              |
|          |               | Docur                     | nentos Emit                                 | tidos                               |           |             |              |

|                         | Firmas Electrónicas                                                                                                    |   |  |  |  |  |  |  |  |
|-------------------------|----------------------------------------------------------------------------------------------------|---|--|--|--|--|--|--|--|
| Tipo Firma:<br>Usuario: | (Seleccione Opción)<br>(Seleccione Opción)<br>Transferencia a Cuenta de Terceros (CCI)<br>Operaciones Sin Cheque<br>Carta Orden Electrónica<br>Breistro del CCI |   |  |  |  |  |  |  |  |
| L                       | Modificación de Expediente SIAF                                                                                                    | - |  |  |  |  |  |  |  |

| SIAF                     |                 |                        |                                    |                          | Regist           | ro SIA | AF 20    | 016     |          |                                                                                   |                                      |                         |                    | 83       |
|--------------------------|-----------------|------------------------|------------------------------------|--------------------------|------------------|--------|----------|---------|----------|-----------------------------------------------------------------------------------|--------------------------------------|-------------------------|--------------------|----------|
| Expediente<br>0000002482 | Er<br>Destino/C | ntidad ()<br>Irigen () | 00016 OFICINA T<br>05000 MEF - TES | ECNICA ADN<br>ORO PÚBLIO | IINISTRATIV<br>O | A-ARCI | HIVO     | GENEF   | AL       | Contrato SEACE           Moneda         Tipo de 0           S7.         1.0000000 | 00279263-01<br>Cambio M<br>000000000 | 051638<br>Ionto Op<br>7 | eración<br>,000.00 |          |
| <i>4</i> 4               |                 |                        | Tipo Op                            | eración N                | GASTO - /        |        | SICI     | Exp.E   | ncargo   |                                                                                   | Secu                                 | encia Fa                | ise                |          |
| Exp.Fin.Temp             | oral            |                        | Modalidad                          | Compra CA                | LEY DE C         | ONTR4  | λTA      | Tipo P  | roc.Sel. | 54 ADJUDICACIÓN SIM                                                               | ▶ 0001 Op.Inici                      | al                      | N                  | 1 ^      |
| Fase Contract            | tual P F        | AGO_T                  | OTAL O PA                          | Area 000                 | O OFICINA "      | FECNIC | A AD     | MINIST  | B        | Datos del Contrato                                                                | -                                    |                         |                    | V .      |
| C F Certificado          | o Anual Do      | c. Serie               | Número                             | Fecha                    | Mejor Fecha      | Rb     | Año      | Bco. Ct | a. Moneo | da Tipo Cambio                                                                    | Monto Ini                            | cial                    | Estado             | ~        |
| G C 0000005              | 13-0002 03      | 2                      | 057-2016                           | 28/11/2016               | 28/11/2016       | 2-09   |          |         | S7.      | 1.00000000000000                                                                  | 0 7                                  | 7000.00                 | A                  |          |
| G D 00000005             | 13-0002 00      | 1 001                  | 10005                              | 28/11/2016               | 28/11/2016       | 2-09   |          |         | S7.      | 1.00000000000000                                                                  | 0 7                                  | 7000.00                 | A                  |          |
| ▶G G 0000005             | 13-0002 00      | 9                      | 00051                              | 28/11/2016               | 11               | 2-09 2 | 2013     | 001 00  | 7 S7.    | 1.00000000000000                                                                  | 0 7                                  | 7000.00                 | N                  |          |
|                          |                 |                        |                                    |                          |                  |        |          |         |          |                                                                                   |                                      |                         |                    |          |
|                          |                 |                        |                                    |                          |                  |        |          |         |          |                                                                                   |                                      |                         |                    | <b>V</b> |
| Ciclo G Gasto            | Fase G          | Girado                 | Tipo Giro N                        |                          | Glosa IMP        | ORTE ( | QUE S    | SE GIRA | Saldo    | MN 7000.00                                                                        | Monto Actual                         |                         | 7000               | 0.00     |
| Doc                      | umento A        |                        | Mejor Fecha                        | Proveedo                 | r — Entic        | lad —  |          | - Conv  | Tipo -   | – M.Pago – Cta. Cte. –                                                            |                                      |                         |                    |          |
| Cod. Serie N             | úmero           | Fecha                  | de Pago                            | Tipo / RUC               | Recip            | roca   | FF/B     | b Proy  | . Financ | TPTRTC Año Bco. Cl                                                                | a. Moneda                            | Tipe                    | de Cam             | nbio     |
| 009 0005                 | 51 2            | 8/11/20                | 16 77                              | 1 2010021                | 0909             |        | 2 09     | 9 000   |          | E 7 11 2013 001 00                                                                | 07 S7. 1                             | .000000                 | 0000000            | 000      |
| Clasificador             |                 | De                     | scripción                          |                          | Monto            |        |          | M       | eta      | Cadena Programática                                                               | Mor                                  | nto                     |                    | _        |
| 2.3. 2 6. 399            | OTROS 9         | EGUR                   | S DE BIENES MU                     | EBLES                    | 7000             | .00 🔺  |          | 00      | 04 9001  | .3999999.5000003.21.006                                                           | .0008                                | 70                      | 00.00              |          |
|                          |                 |                        |                                    |                          |                  |        |          |         |          |                                                                                   |                                      |                         |                    |          |
|                          |                 |                        |                                    |                          |                  |        |          |         |          |                                                                                   |                                      |                         |                    |          |
|                          |                 |                        |                                    |                          |                  | - v    |          |         |          |                                                                                   |                                      |                         |                    |          |
| Documentos               | R               |                        | Asignació                          | in Financiera            | Calendario       | de Pao | 08       |         | rograma: | ACCIONES CENTRALE                                                                 | 2                                    |                         |                    |          |
| Cod. Núm                 | nero F          | Fecha                  | Nombre/Gira                        | do                       | Monto            | 00100  | <u> </u> | Pro     | d /Prou: | SIN PRODUCTO                                                                      | ,                                    |                         |                    | - I      |
| ▶ 081 16000              | 869 28/         | 11/2016                | LA POSITIVA SE                     | GUROS                    | 7000             | ).00 🔺 |          | Act/    | AI/Obras | GESTION ADMINISTRA                                                                |                                      |                         |                    |          |
|                          |                 |                        |                                    |                          |                  |        |          |         | Función: | CULTURA Y DEPORTE                                                                 |                                      |                         |                    | 1        |
|                          | _               |                        |                                    |                          |                  | ~      |          | Divis   | ón Func: | GESTION                                                                           |                                      |                         |                    |          |
| <u>Cta.</u> Año          | Bco, Cta.       | Motive                 | <u>Afecto</u>                      | Total                    | 7000             | .00    |          | Gru     | po Func: | ASESORAMIENTO Y A                                                                 | POYO                                 |                         |                    |          |
| <u>Transt.&gt;</u>       |                 | de Pa                  |                                    |                          | Detalle de R     | ecibos |          |         | Meta:    | 0000009 ACCIONES AD                                                               | MINISTRATIVA                         | \S                      |                    |          |
| Proveedor: U             | A POSITIVA      | A SEGU                 | ROS Y REASEGUE                     | IOS                      |                  |        |          |         |          |                                                                                   |                                      |                         |                    |          |

#### MÓDULO ADMINISTRATIVO – REGISTRO DEL GIRADO

A través de la Transferencia de Datos se va transmitir los datos del GIRADO, siempre y cuando hayan sido firmado por dos responsables de manejo de cuentas bancarias. Para finalmente recibir la aprobación del mismo

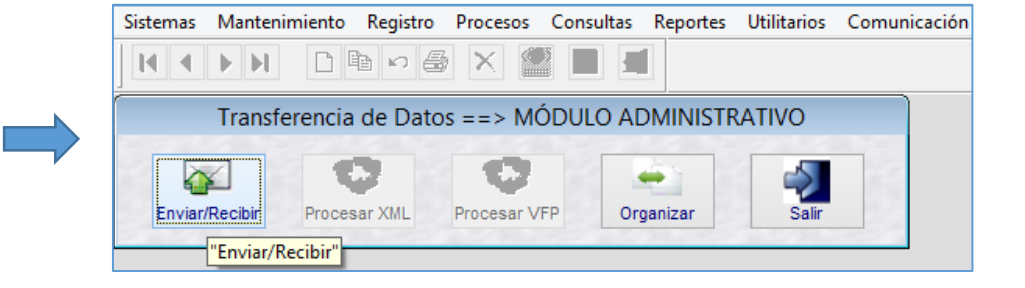

| <b>a</b>                                                                                                    | Registro SIAE 2016                                                                                                    |
|----------------------------------------------------------------------------------------------------|----------------------------------------------------------------------------------------------------|
| Expediente         Entidad         000016         OFICINA TECNIC           0000002482         Destino/Origen         005000         MEF - TESORO F                                                                                                    | ADMINISTRATIVA-ARCHIVO GENERAL<br>JBLICO SZ. 1.0000000000000 7,000.00                                                                                                    |
| Tipo Operació           Exp.Fin. Temporal         Modalidad Compr           Fase Contractual         P         PAGO_TOTAL O PA         Are                                                                                                    | N     GASTO - ADQUISIC     Exp.Encargo     Secuencia Fase       CA     LEY DE CONTRATA     Tipo Proc.Set.     54     ADJUDICACIÓN SIV     00001     Op.Inicial     A       00000     OFICINA TECNICA ADMINISTR     Datos del Contrato     V     V                                                                                                    |
| C F Certificado Anual Doc. Serie         Número         Fec           G C 0000000513-0002 032         057-2016         28/11           G D 000000513-0002 001 001         10005         28/11           G G 000000513-0002 009         00051         28/11  | ha         Mejor Fecha         Rb         Año         Bco. Cta.         Moneda         Tipo Cambio         Monto Inicial         Estado           2016         28/11/2016         2-09         S/.         1.000000000000000000000000000000000000                                                                                                    |
| Ciclo G Gasto Fase G Girado Tipo Giro N<br>Documento A Mejor Fecha Pro<br>Cod. Serie Número Fecha de Pago<br>009 00051 28/11/2016 / / 1 20<br>Clasificador Descripción                                                                                      | Giosa         IMPORTE QUE SE GIRA         Saldo MN         7000.00         Monto Actual         7000.00           veedor         Entidad         Conv         Tipo         M.Pago         Cta. Cta.         Cta. Cta. |
| Documentos B     Asignación Fina       Cod.     Número       Fecha     Nombre/Girado       081     16000869       28/11/2016     LA POSITIVA SEGURO       Cta.     Año       Bco.     Cta.       Motivo     Afecto       Transf.>     de Pago.>       ITE.> | Ciera         Calendario de Pagos<br>Monto         Programa:         ACCIONES CENTRALES           Monto         Prod./Proy.:         SIN PRODUCTO           7000.00         Act/AI/Obras         GESTION ADMINISTRATIVA           V         Función:         CULTURA Y DEPORTE           División Func:         GESTION           7000.00         Grupo Func:         ASESORAMIENTO Y APOYO           Detalle de Recibos         Meta:         0000009 ACCIONES ADMINISTRATIVAS                                                                                                    |
## GIRADO

Ley Nº 29628-Ley de Equilibrio Financiero del Presupuesto - 2011 (Séptima disposición final)

• **c.f. El pago** del Devengado por toda fuente de financiamiento, formalizado y registrado debe realizarse dentro de los 30 días calendario de su procesamiento en el SIAF-SP.

**Obligaciones de pago** 

|            | Carta Orden<br>Electrónica (084)                                            | Carta Orden (068)                                                                                                    | Pago Electrónico de<br>impuestos a Sunat<br>(081)                                   |
|------------|-----------------------------------------------------------------------------|----------------------------------------------------------------------------------------------------|-------------------------------------------------------------------------------------|
| Compromiso | <ul> <li>Planilla de<br/>remuneraciones,<br/>pensiones, personal</li> </ul> | <ul> <li>Para pagos en<br/>entidades distintas<br/>del Banco de la</li> </ul>                                            | <ul> <li>igv - oper. int cta.</li> <li>propia</li> <li>igv-reg.proveedor</li> </ul> |
| Devengado  | CAS, personal de SECIGRA, SERUM,                                            | Nación.                                                                                                    | <ul><li>retenciones</li><li>renta 4ta y 5ta categ.</li></ul>                        |
| Girado     | propinas a<br>practicantes, SNP de<br>provectos de                          | Transferencia a                                                                                                    | salud essalud seg     regular trabajador                                            |
| Pagado     | Inversión,<br>beneficiarios de                                              | Cuenta de Terceros<br>(081)                                                                                              | • sctr essalud s.c.t.r                                                              |
|            | programas sociales,<br>retenciones de<br>planillas por<br>mandato judicial. | <ul> <li>A los proveedores<br/>del Estado, a través<br/>de entidades del<br/>Sistema Financiero<br/>Nacional.</li> </ul> | <ul> <li>snp - ley 19990</li> <li>snp-asegura tu pension - prima</li> </ul>         |

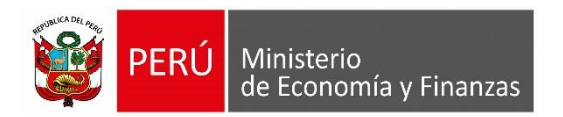

# PROGRAMACION DEL CALENDARIO DE PAGOS

MÓDULO ADMINISTRATIVO SIAF-SP VISUAL

## **PROGRAMACIÓN MENSUAL DE PAGOS**

## **BASE LEGAL :**

- RESOLUCIÓN DIRECTORAL Nº 005-2011-EF/52.03, emitido por el Ministerio de Economía y Finanzas el 20 de Julio del 2011. Establecen disposiciones en el proceso de Programación de Pagos de las Unidades Ejecutoras y Municipalidades y para su registro en el SIAF – SP
- RESOLUCIÓN DIRECTORAL Nº 040-2011-EF/52.03, emitido por el Ministerio de Economía y Finanzas el 31 de Diciembre del 2011. Modifican la R.D. N° 005-2011-EF/52.03, mediante la cual se establecieron disposiciones en el Proceso de Programación de Pagos de las Unidades Ejecutoras y Municipalidades y para su registro en el SIAF - SP

## ¿QUE ES LA PROGRAMACIÓN MENSUAL DE PAGOS?

- Es el monto límite mensual que la DGETP autoriza a favor de las Unidades Ejecutoras y Municipalidades, a través del SIAF-SP, y que les permite a éstas efectuar el Gasto Girado para la atención de sus obligaciones debidamente Devengadas, con cargo a toda fuente de financiamiento.
- Es determinado por la Dirección General de Endeudamiento y Tesoro Público (DGETP) a nivel de Unidad Ejecutora y Municipalidad, fuente de financiamiento, Rubro, Categoría de Gasto, Grupo Genérico y Subgenérico de gasto siempre que cuenten con el monto de la Programación de Compromiso Anual (PCA), inclusive en la respectiva estructura funcional programática.
- Es acumulable y puede ser modificado mediante ampliaciones.

### **PROCESO DE PAGOS SECTOR PUBLICO**

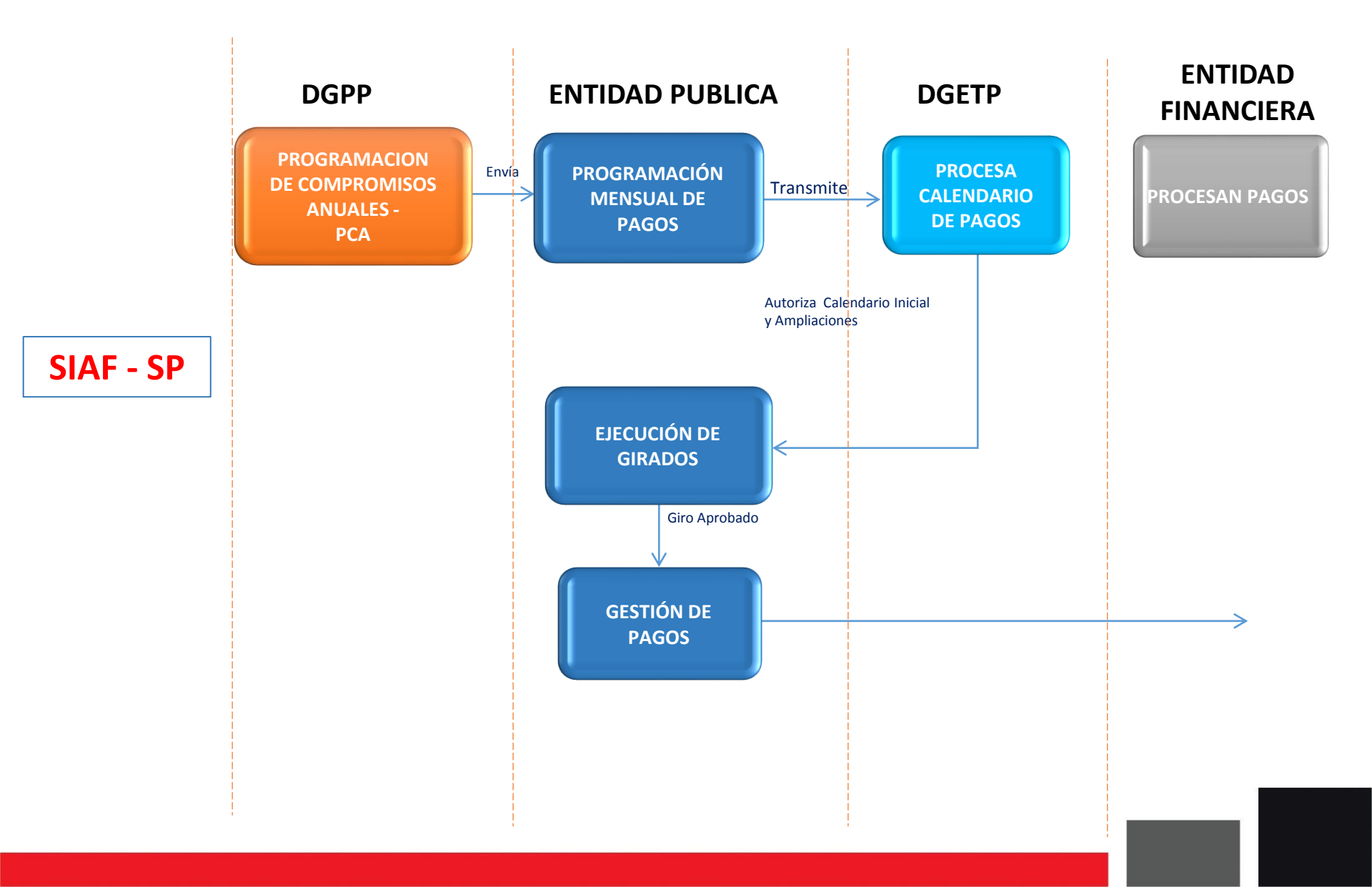

### AMPLIACIONES DE CALENDARIO MENSUAL DE PAGOS

- Se solicita por toda fuente de financiamiento a través del SIAF-SP, siempre que se haya registrado el Gasto Devengado.
- La solicitud con cargo a fondos distintos de los administrados en la Cuenta Única de Tesoro Público (CUT), se procesa, determina y transmite a través del SIAF-SP sobre la base de la actualización automática según el monto requerido.
- El procesamiento de la solicitud con cargo a fondos administrados en la CUT, que exceda el monto límite establecido, se sujeta a la evaluación de la DGETP, previa sustentación suscrita por el Director General de Administración.

## PLAZOS PARA ENVIAR LA PROGRAMACION MENSUAL DE PAGOS Y AMPLIACIONES

- La actualización de la información correspondiente a la Programación de Calendario de Pagos por las entidades es hasta el 25 del mes anterior, o al siguiente día hábil cuando dicha fecha constituya no laborable nacional (Art. 2 Inciso 1 de la Resolución Directoral Nº 005-2011-EF/5203)
- Las Unidades Ejecutoras y Municipalidades solicitan la ampliación del Calendario de Pagos Mensual por toda fuente de financiamiento hasta el 15 del mes en vigencia o el siguiente día hábil cuando dicha fecha resulte día no laborable nacional, a través del SIAF-SP siempre que se haya registrado el correspondiente Gasto Devengado (Art. 6 Inciso 1 de la Resolución Directoral Nº 005-2011-EF/5203)

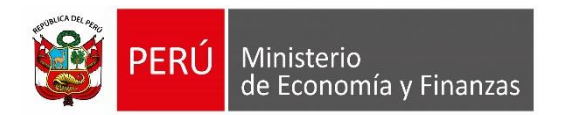

MÓDULO ADMINISTRATIVO SIAF-SP VISUAL

### CONSIDERACIONES

- R.D.N° 063-2012-EF/53.02 Publicado 29/Dic./2012: A partir del 02 de enero del 2013 se centralizan en la Cuenta Principal del Tesoro Público (CUT) los Recursos Directamente Recaudados de las Unidades del Gobierno Nacional y del Gobierno Regional
- Los ingresos Recaudados se efectúan a través de la respectiva Cuenta Central RDR y deben ser trasladada a la CUT, dentro de las <u>24 horas</u> siguientes a su percepción y/o disponibilidad, mediante la Papeleta de Depósitos a favor del Tesoro Público (T-6).
- El traslado a la CUT constituye requisito indispensable para la autorización de la Asignación Financiera, registro y procesamiento del Gasto Girado.
- La Asignación Financiera se genera por el monto acreditado en la CUT, en forma automática a través del SIAF-SP al <u>día siguiente hábil</u> de producido el traslado.
- Se efectuarán utilizando la subcuenta bancaria de gasto por la que se atienden los pagos de la fuente de financiamiento Recursos Ordinarios, sobre la base de la Asignación Financiera autorizada por la DGETP

## **PROCEDIMIENTOS:**

Los procedimientos de registro en el SIAF a tomar en cuenta son:

- 1. Matricular cuenta bancaria para gastos de RDR de la CUT.
- 2. Matricular cuenta bancaria (automático) para ingresos a CUT
- 3. El traslado del RDR de la cuenta recaudadora a la CUT.
- 4. Otorgamiento de la Asignación Financiera
- 5. Registro de los Intereses generados de la RDR en la CUT

### 1. Matricula de la cuenta bancaria para R.D.R. = R.O.

| Siste | emas <u>N</u>                                 | <u>M</u> ante | nimiento <u>R</u> egistro <u>P</u> roces | sos <u>C</u> onsultas | <u>R</u> eportes | <u>U</u> ti | litarios | <u>C</u> omu | nicació | n |    |     |
|-------|-----------------------------------------------|---------------|------------------------------------------|-----------------------|------------------|-------------|----------|--------------|---------|---|----|-----|
|       |                                               |               | (                                        | Cuentas Banca         | arias            |             |          |              |         |   |    |     |
| E     | Ejecutora 000084 INSTITUTO GEOFISICO DEL PERU |               |                                          |                       |                  |             |          |              |         |   |    |     |
|       | Band                                          | :0            |                                          | No                    | mbre             |             |          |              |         |   |    | ^   |
|       | 000                                           | )             | SIN BANCO                                |                       |                  |             |          |              |         |   |    |     |
| ▶     | 001                                           |               | BANCO DE LA NACION                       |                       |                  |             |          |              |         |   |    | ļ   |
|       | 002                                           | <u>.</u>      | BANCO CONTINENTAL                        |                       |                  |             |          |              |         |   |    |     |
|       | 003                                           | ;             | BANCO DE CREDITO                         |                       |                  |             |          |              |         |   |    | ×   |
| H     | Año Cta.                                      | Cta.          | Número                                   |                       | Moneda           | Ori.        | RB       | Tipo Cta.    | Proy.   | E | EE | ^   |
|       | 2001                                          | 009           | 000-279781                               |                       | 57.              | 1           | 00       | U C          |         | A | _  |     |
|       | 2002                                          | 001           | 0000-285854                              |                       | 57.              | 1           | 00       | U C          |         | A | _  |     |
| 4     | 2002                                          | 008           | 000-288136                               |                       | 57.              | 1           | 00       | L C          |         | A |    |     |
| -     | 2003                                          | 001           | 00-000-300047                            |                       | 57.              | 1           | 00       | U O          |         | A |    | ļ . |
| -     | 2005                                          | 013           | 0000-549827                              |                       | 57.              | 1           | 00       | U O          |         | A |    | ļ . |
|       | 2008                                          | 016           | 00-042-000272                            |                       | 57.              | 1           | 09       | U O          |         | A |    |     |
| ▶     | 2013                                          | 018           | 00-000-300047 RDR                        |                       | 57.              | 1           | 09       | U            |         | A |    |     |
|       |                                               |               |                                          |                       |                  |             |          |              |         |   |    | ļ . |
|       |                                               |               |                                          |                       |                  |             |          |              |         |   |    |     |
|       |                                               |               |                                          |                       |                  |             |          |              |         |   |    |     |
|       |                                               |               |                                          |                       |                  |             |          |              |         |   |    |     |
| 4     |                                               |               |                                          |                       |                  |             |          |              |         |   |    |     |
|       |                                               |               |                                          |                       |                  |             |          |              |         |   |    | *   |

#### 2. Matrícula automática de la nueva cuenta bancaria "tesoro"

| <u>S</u> ist | emas <u>I</u> | <u>M</u> ante | nimiento | <u>R</u> egistro | <u>P</u> rocesos | <u>C</u> onsultas | <u>R</u> eportes | <u>U</u> ti      | litarios | s <u>C</u> omu | nicació | n        |          |                  |
|--------------|---------------|---------------|----------|------------------|------------------|-------------------|------------------|------------------|----------|----------------|---------|----------|----------|------------------|
|              |               |               | Ľ        | h n e            |                  |                   |                  |                  |          |                |         |          |          |                  |
|              |               |               |          |                  | Cue              | entas Banc        | arias            |                  |          |                |         |          |          |                  |
|              | Ejecutora     | 000           | 084 NS1  | TITUTO GEO       | OFISICO DEL      | . PERU            |                  |                  |          |                |         |          | n        | <u>a</u>         |
|              | Ban           | со            |          |                  |                  | No                | mbre             |                  |          |                |         |          |          | ^                |
|              | 13            | 3             | CAJA RUP | RAL DE AHO       | DRRO Y CRE       | DITO RAIZ S       | .a.a. Crac       | RAIZ             | S.A.A.   |                |         |          |          | Ι                |
|              | 13            | 4             | CAJA RUF | RAL DE AHO       | DRRO Y CRE       | DITO DEL C        | ENTRO S.A.       |                  |          |                |         |          |          |                  |
| Þ            | 99:           | 9             | DIRECCIO | IN GENERA        | L DE ENDEI       | JDAMIENTO         | Y TESORO I       | PUBL             | 100      |                |         |          |          |                  |
|              |               |               |          |                  |                  |                   |                  |                  |          |                |         |          |          | ¥                |
|              | Año Cta.      | Cta.          |          |                  | Número           |                   | Moneda           | Ori.             | RB       | Tipo Cta.      | Proy.   | E        | EE       | ^                |
| <u>)</u>     | 2013          | 999           | CUENTA P | PRINCIPAL        | DE TESORO        | PUB               | S7.              | 1                | 09       | C              | 000     | Α        | Т        | ļ                |
| _            |               |               |          |                  |                  |                   |                  |                  |          |                |         |          |          | +                |
| -            |               |               |          |                  |                  |                   |                  |                  |          |                |         |          |          | ł                |
| -            |               |               |          |                  |                  |                   |                  | $\vdash$         |          |                |         | <u> </u> | -        | $\left  \right $ |
| -            |               |               |          |                  |                  |                   |                  |                  |          |                |         | -        |          | ł                |
| -            |               |               |          |                  |                  |                   |                  | $\left  \right $ |          |                |         | -        | -        | $\frac{1}{2}$    |
| -            |               |               |          |                  |                  |                   |                  | $\vdash$         |          |                |         | $\vdash$ | $\vdash$ | ł                |
| -            |               |               |          |                  |                  |                   |                  | $\vdash$         |          |                |         |          |          | t                |
| -            |               |               |          |                  |                  |                   |                  |                  |          |                |         |          |          | t                |
| -            |               |               |          |                  |                  |                   |                  | $\square$        |          |                |         |          |          | t                |
| -            |               |               |          |                  |                  |                   |                  |                  |          |                |         |          |          | t                |
|              |               |               |          |                  |                  |                   |                  |                  |          |                |         |          |          | $\lor$           |

23

### 3. Traslado de la RDR a la CUT

#### Compromiso Registro SIAF 2016 Expediente Entidad 000084 INSTITUTO GEOFISICO DEL PERU Destino/Origen 005000 MEF - TESORO PÚBLICO

| Lxpediente      |                   |                   |              |                   |           |          |           |                                         |                 |             |
|-----------------|-------------------|-------------------|--------------|-------------------|-----------|----------|-----------|-----------------------------------------|-----------------|-------------|
| 000000006       | Destino/Urigen 0( | 15000 MEF - TES   | SURO PUBLICI | J                 |           |          |           |                                         |                 |             |
| <i>#</i>        |                   | Tipo O            | peración YG  | OPERACION G       | ASTC      | Exp.En   | cargo     | _                                       | Secuencia F     | ase         |
| Exp.Fin.Tempo   | oral              | Modalidad         | Compra NA    | NO APLICABLE      | 1         | lipo Pro | c.Sel.    | <u> </u>                                | 0001 Op.Inicial |             |
| Fase Contract   | ual               |                   | Area 0000    | INSTITUTO GE      | OFISICO   | DEL PI   | D         | atos del Contrato                       | -               |             |
| C F Certificado | Anual Doc. Serie  | Número            | Fecha        | Meior Fecha Rb    | Año B     | co. Cta. | Moneda    | Tipo Cambio                             | Monto Inicial   | Estado 🔥    |
| ▶GC -           | 000               |                   | 11/01/2017   | 11/01/2017 2-09   |           |          | S7.       | 1.0000000000000000000000000000000000000 | 150000.00       | A           |
|                 |                   |                   |              |                   |           |          |           |                                         |                 |             |
|                 |                   |                   |              |                   |           |          |           |                                         |                 |             |
|                 |                   |                   |              |                   |           |          |           |                                         |                 |             |
|                 |                   |                   |              |                   |           |          |           |                                         |                 | ↓ ↓         |
| Ciclo G Gasto   | Fase C Compron    | niso Tipo Giro    | i            | Notas Para la tra | nsferenci | a RDR    | Saldo M   | N 0.00                                  | Monto Actual    | 150000.00   |
| Docu            | imento A          | Meior Fecha       |              | - Entidad -       |           | Conv     | Tipo I    | M.Pago Cta. Cte                         |                 |             |
| Cod. Serie Nú   | imero Fecha       | de Pago           | Tipo / RUC   | Recíproca         | FF/Rb     | Proy.    | Financ TI | PTRTC Año Bco. Cta                      | a. Moneda Tip   | o de Cambio |
| 000             | 11/01/201         | 7 11/01/2017      | 1 20100030   | 595               | 2 09      | 000      | E         | 0 11                                    | SZ. 1.00000     | 0000000000  |
| Clasificador    | Des               | cripción          |              | Monto             |           | Met      | a (       | Cadena Programática                     | Monto           |             |
| 0.0.00.00       | Div.:244 TRASLAD  | O DE LOS RDR      | A LA CU      | 150000.00         | ^         | 000      | 0000.0    | 000000.0000000.00.000.                  | 0000 1500       | 00.00       |
|                 |                   |                   |              |                   |           |          |           |                                         |                 |             |
|                 | 244               |                   |              |                   |           |          |           | IR-U                                    |                 |             |
| _               |                   |                   |              |                   | ~         | _        |           |                                         |                 | ~           |
| Saldos de Pres  | upuesto "         |                   |              |                   | _         | Pro      | ograma:   | SIN PROGRAMA                            |                 |             |
| Rb Clasificador | Meta Anual        | so<br>Modif.Pend. | Comprometido | Saldo             |           | Prod     | /Proy.:   | ACTIVIDAD PROYECTO                      | GENERICO        |             |
|                 |                   |                   |              |                   | <u>^</u>  | Act/Al   | /Obras    | COMPONENTE GENERI                       | CO              |             |
|                 |                   |                   |              |                   |           | F        | unción:   | FUNCION GENERICA                        |                 |             |
|                 |                   |                   |              |                   |           | Divisió  | n Func:   | PROGRAMA GENERICO                       |                 |             |
|                 |                   |                   |              |                   | ~ III     | Grup     | o Func:   | SUB PROGRAMA GENE                       | RICO            |             |
|                 |                   |                   |              | 1                 |           |          | Meta:     | UUUUUUU FINALIDAD GE                    | NERICA          |             |
| Proveedor: B/   | ANCO DE LA NACIO  | IN                |              |                   |           |          |           |                                         |                 |             |

#### 3. Traslado de la RDR a la CUT

#### Devengado Registro SIAF 2016 23 Expediente Entidad 000084 INSTITUTO GEOFISICO DEL PERU 000000006 Destino/Origen 005000 MEF - TESORO PÚBLICO Secuencia Fase Exp.Encargo 緧 Tipo Operación YG OPERACION GAST( A A ▶ 0001 Op.Inicial Exp.Fin.Temporal Modalidad Compra NA NO APLICABLE Tipo Proc.Sel. **Fase Contractual** Area 0000 INSTITUTO GEOFISICO DEL PI Datos del Contrato ¥ C F Certificado Anual Doc. Serie Número Meior Fechal Rb Año Bco. Cta. Moneda Tipo Cambio Monto Inicial Estado Fecha ~ 1.0000000000000000 IGIC 000 11/01/2017 11/01/2017 2-09 S7. 150000.00 -Α. ▶GD 000 11/01/2017 11/01/2017 2-09 S7. 150000.00 -1.0000000000000000 Α. Fase D Devengado Saldo MN 150000.00 Ciclo G Gasto Tipo Giro Notas. 0.00 Monto Actual Entidad Documento A Mejor Fechal Proveedor. Conv – Tipo – M.Pago – – Cta. Cte. Cod. Serie Número. de Pago Tipo / RUC Recíproca FF/Rb Proy. Financ TPITRITC Año Boo. Cta. Moneda Tipo de Cambio Fecha 000 11/01/2017 11/01/2017 1 20100030595 2 09 000 E 0 11 SZ. 1.0000000000000000 Monto. Cadena Programática Monto Clasificador Descripción Meta 150000.00 0000 0000.000000.000000.00.000.000 0.0, 0.0, 0.0 Div.:244 TRASLADO DE LOS RDR A LA CU 150000.00 ¥ ¥ Documentos COA (SUNAT) / Rendición Programa: SIN PROGRAMA Cod Serie Número Nº Doc. Monto Adquisición Monto Tributo Fecha Prod./Proy.: ACTIVIDAD PROYECTO GENERICO Δ. Act/Al/Obras COMPONENTE GENERICO Función: FUNCION GENERICA División Func: PROGRAMA GENERICO v Grupo Func: SUB PROGRAMA GENERICO Total [Incl.Impuestos] 0.00 Meta: 0000000 FINALIDAD GENERICA Proveedor: BANCO DE LA NACION

#### 3. Traslado de la RDR a la CUT

|                         | Girado                    |                                     |                              |                  |           |           |           |                                         |                          |                             |      |
|-------------------------|---------------------------|-------------------------------------|------------------------------|------------------|-----------|-----------|-----------|-----------------------------------------|--------------------------|-----------------------------|------|
| SIAF                    |                           |                                     |                              | Registro S       | IAF 20    | 16        |           |                                         |                          | l                           | 83   |
| Expediente<br>000000006 | Entidad<br>Destino/Origen | 000084 INSTITUT<br>005000 MEF - TES | O GEOFISICO D<br>ORO PÚBLICO | EL PERU          |           |           |           |                                         |                          |                             |      |
| <b>#</b> \$             |                           | Tipo Op                             | eración YG                   | OPERACION G      | iAST(     | Exp.En    | cargo     |                                         | Secuenci                 | a Fase                      |      |
| Exp.Fin.Temp            | poral                     | Modalidad                           | Compra NA                    | NO APLICABLE     |           | Tipo Pro  | c.Sel.    | -                                       | 0001 Up.Inicial          | A                           | ^    |
| Fase Contrac            | otual                     |                                     | Area 0000                    | INSTITUTO GE     | EOFISICO  | ) DEL PI  |           | Datos del Contrato                      | -                        |                             | ~    |
| C F Certificad          | lo Anual Doc. Seri        | e Número                            | Fecha M                      | ejor Fecha Rb    | Año E     | 3co. Cta. | Moneda    | a Tipo Cambio                           | Monto Inicial            | Estado                      | _ ^  |
|                         | 000                       |                                     | 11/01/2017 11                | 1/01/2017 2-09   |           |           | 57.<br>CZ | 1.0000000000000000000000000000000000000 | 150000                   | .00 A                       |      |
|                         | 000                       | 036                                 | 11/01/2017 1                 | 1/01/2017 2-09   | 2001 0    | 300 100   | 57.<br>S7 | 1.0000000000000000000000000000000000000 | 150000                   | 00 A                        |      |
|                         | 040                       |                                     | 11/01/2017 1                 | 10172017 203     |           |           | 57.       | 1.0000000000000000000000000000000000000 | 130000                   |                             | ~    |
| Ciclo G Gasto           | Fase G Girado             | Tipo Giro N                         | G                            | losa Para la tra | ansferenc | ia RDR    | Saldo N   | MN 150000.00                            | Monto Actual             | 150000                      | 1.00 |
| Doc                     | cumento A                 | Mejor Fecha                         | - Proveedor -                | Entidad -        |           | Conv 1    | Tipo      | M.Pago — Cta. Cte. —                    |                          |                             |      |
| Cod. Serie N<br>009 036 | lúmero Fech<br>11/01/2    | a de Pago<br>2017 11/01/2017        | Tipo / RUC<br>1 201000305    | Beciproca        | 2 09      | Proy.     | Financ 1  | E 0 11 2001 001 00                      | a. Moneda<br>6 S7. 1.000 | Tipo de Camb<br>00000000000 | 00   |
| Clasificador            | D)                        | escripción                          |                              | Monto            |           | Meta      | 3         | Cadena Pro Cuonta                       | Monto                    |                             |      |
| 0.0.00.00               | Div.:244 TRASL            | ADO DE LOS RDR /                    | A LA CU                      | 150000.00        | ^         | 0000      | 0000.     | Central                                 | 1                        | 50000.00                    | 6    |
| -                       |                           |                                     |                              |                  | - 11      | н.        |           |                                         |                          |                             |      |
| _                       |                           |                                     |                              |                  | • I I     |           |           | RDR                                     |                          |                             | ,    |
| Documentos              | : <b>B</b>                |                                     | '                            | Calendario de Pa | agos      | Pro       | orama:    | SIN PROGRAMA                            |                          |                             |      |
| Cod. Núr                | mero Fecha                | Nombre/Gira                         | do                           | Monto            |           | Prod.     | /Proy.:   | ACTIVIDAD PROYECTO                      | GENERICO                 |                             |      |
| ▶065 60340              | 196  11/01/201            | 7 TESORO PUBLI                      |                              | 150000.00        | ^         | Act/Al    | /Obras    | COMPONENTE GENERI                       | ICO                      |                             |      |
|                         |                           |                                     |                              |                  | .         | F         | unción:   | FUNCION GENERICA                        |                          |                             |      |
| Cta Año                 | Beo Cta Motiv             | i Afecto                            | Total                        | 150000.00        | ·         | División  | n Func:   | PRUGRAMA GENERICO                       |                          |                             |      |
| Transf.>                | <u>de Pa</u>              |                                     | Total                        | 130000.00        |           | Grupo     | Meta:     | 10000000 FINALIDAD GE                   | NERICA                   |                             |      |
| Proveedor:              | BANCO DE LA NAC           | XION                                |                              |                  |           |           | mota.     |                                         |                          |                             |      |

### 3. Traslado de la RDR a la CUT

#### **Determinado** Registro SIAF 2016 23 SLAF Expediente Entidad 000084 INSTITUTO GEOFISICO DEL PERU 0000000006 Destino/Origen 005000 MEF - TESORO PÚBLICO Secuencia Fase đΫ. Tipo Operación YG OPERACION GAST( Exp.Encargo 0001 Op.Inicial A A Exp.Fin.Temporal Modalidad Compra NA NO APLICABLE Tipo Proc.Sel. Fase Contractual Area 0000 INSTITUTO GEOFISICO DEL PI **Datos del Contrato** v C F Certificado Anual Doc. Serie Fecha Mejor Fecha Rb Año Bco. Cta. Moneda Tipo Cambio Monto Inicial Número Estado ~ GC 000 11/01/2017 11/01/2017 2-09 SZ. 1.0000000000000000 150000.00 A GD 000 S7. 150000.00 11/01/2017 11/01/2017 2-09 1.0000000000000000 A. lalal 009 036 11/01/2017 11/01/2017 2-09 2001 001 006 S/. 1.00000000000000000 150000.00 A I D 000 11/01/2017 11 2-09 SZ. 1.00000000000000000 A 150000.00 Ciclo I Ingreso Fase D Determinado Tipo Giro Notas Para la transferencia RDR Saldo MN 0.00 Monto Actual 150000.00 Documento A Mejor Fechal Proveedor. Entidad. Conv – Tipo – M.Pago Cta. Cte. Prov. Financ TPTR TC Año Bco. Cta. Moneda Cod. Serie Número Fechal de Pago Tipo / RUC Recíproca FF/Rb Tipo de Cambio 000 11/01/2017 11 9 2 09 000 E 7 11 S7. 1.0000000000000000 Monto Clasificador. Descripción Meta Monto 0.0, 0.0, 0.0 Div.: 486 RECURSOS RDR DE ENTIDADES 150000.00 TR -7 Δ. 486 v ¥. Programa: **Documentos B** Cod. Número Fecha Nombre/Girado Monto. Prod./Proy.: Δ. Eunción: ¥. División Func: Bco. Cta. Cta. Motivo Afecto Total Año -0.00 Grupo Func: de Pago > ITE > <u>Transf.></u> Meta:

### 3. Traslado de la RDR a la CUT

#### Recaudado Registro SIAF 2016 23 SIAF Expediente Entidad 000084 INSTITUTO GEOFISICO DEL PERU 0000000006 Destino/Origen 005000 MEF - TESORO PÚBLICO Secuencia Fase 繜 Tipo Operación YG OPERACION GAST( Exp.Encargo 0001 Op.Inicial Pl $\sim$ Exp.Fin.Temporal Modalidad Compra NA NO APLICABLE Tipo Proc.Sel. **Fase Contractual** Area 0000 INSTITUTO GEOFISICO DEL PI Datos del Contrato v C F Certificado Anual Doc. Serie Número. Fecha Meior Fechal Rb Año Bco, Cta, Moneda Tipo Cambio Monto Inicial Estado ~ GC 000 11/01/2017 11/01/2017 2-09 S7. 1.0000000000000000 150000.00 A . GD 000 11/01/2017 11/01/2017 2-09 S7. 1.0000000000000000 150000.00 A . lala 11/01/2017 11/01/2017 2-09 2001 001 006 S/. 1.0000000000000000 009 036 150000.00 A 000 2-09 150000.00 11/01/2017 11 SZ. 1.0000000000000000 A Þ I R 1.000000000000000 P 099 11 2-09 2013 999 999 S7. 150000.00 11/01/2017 Insertar fase Ciclo I Ingreso Fase R Recaudado Tipo Giro 150000.00 Monto Actual 150000.00 Eliminar fase Documento A Mejor Fecha Proveed Cta. Cte. Pago TRITCI Año Bco, Cta, Moneda Tipo de Cambio Cod. Serie Número. Fecha de Pago Tipo / RUC Rebaja de ... 9 7 11 2013 999 999 S/. 099 11/01/2017 1.00000000000000000 11 Devolución... Descripción idena Pro Monto Clasificador 0.0, 0.0, 0.0 Div.:486 RECURSOS RDR DE ENTIDADES Cuenta Habilitar envío Δ. **Principal** Deshabilitar envío CUT Elimina registros no enviados [P] v **Documentos B** Depósito T6... Cod. Número Fecha Nombre/Girado Act/Al/Ubras Función: v División Func: Cta. Año. Bco. Cta. Motivo. Afecto Total 0.00 Grupo Func: Transf.> de Pago > ITE > Meta:

### 3. Traslado de la RDR a la CUT

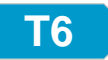

- 3. Traslado de la RDR a la CUT
  - Papeleta de Depósito T6

| Informe                                                                                                    | e de Tesoreria                                                                                                    |
|----------------------------------------------------------------------------------------------------|----------------------------------------------------------------------------------------------------|
| MINISTERIO DE ECONOMIA Y FINANZAS<br>DIRECCION GENERAL DE TESORO PUBLICO<br>Año Mes 1.Nro. DE REGISTRO SIAF - Nro. DET T6<br>2016 V Enero V 160000006 16000001 V | T - 6<br>PAPELETA DE DEPOSITO A FAVOR DEL TESORO PUBLICO<br>CUENTA CORRIENTE Nro. 299294                                                                                          |
| 2.NOMBRE DE LA ENTIDAD DEPOSITANTE                                                                                                    | 3.SUBCUENTA       4.TIPO DE MONEDA       5.TIPO DEPOSITO         DE GASTO Nro.       1 Nacional       Image: Cheque M/B         300047       2 Extranjera       Image: Cheque M/B |
| DEPÓSITOS A LA CUT POR FF.DISTINTOS A RECURSOS ORDINARIOS                                                                                                    | 150000.00                                                                                                    |
|                                                                                                    | 150000.00                                                                                                    |
| OBSERVACIONES PARA LA TRANSFERENCIA DE RDR CUT DEL MES DE                                                                                                    | ENERO 2016                                                                                                    |
| LUGAR Y FECHA ATE                                                                                                    | 11/01/2016                                                                                                    |

### 4. Asignación Financiera

|                                                                            | Asignación de Tesoro Público                                                            |                 |
|----------------------------------------------------------------------------|-----------------------------------------------------------------------------------------|-----------------|
| Seleccionar Criterio<br>de Búsqueda                                        | Mes: Enero                                                                              | 3               |
| Rb.<br>09 RECURSOS DIRECTAMENTE R                                          | Nombre<br>ECAUDADOS                                                                     | Asignación A    |
|                                                                            | Total:                                                                                  | ¥<br>150,122.95 |
| TR         TC         Asignación           7         11         150,122.95 | T. Recurso: SUB CUENTA - RECURSOS DIRECTAMENTE RECAUDADOS<br>T. Compromiso: MES VIGENTE |                 |

## 5. Intereses generados de la RDR en la CUT

| ŝ                                                                                                    |                                                                                           | Registro SIAF 2                                                                       | 2016                                                                                                    | 8                                                                                                    |
|----------------------------------------------------------------------------------------------------|-------------------------------------------------------------------------------------------|---------------------------------------------------------------------------------------|----------------------------------------------------------------------------------------------------|----------------------------------------------------------------------------------------------------|
| Expediente Entidad (<br>0000000223 Destino/Origen (                                                                                                 | 00084 INSTITUTO GEOFISICO<br>05000 MEF - TESORO PÚBLIC                                    | ) DEL PERU<br>:0                                                                      |                                                                                                    |                                                                                                    |
| Exp.Fin.Temporal<br>Fase Contractual                                                                                                    | Tipo Operación Y<br>Modalidad Compra NA<br>Area 0000                                      | INGRESO - OPERAC<br>NO APLICABLE<br>INSTITUTO GEOFISI                                 | Exp.Encargo<br>Tipo Proc.Sel.<br>ICO DEL PI Datos del Contr                                                       | rato                                                                                                    |
| C F Certificado Anual Doc. Serie<br>D - 137<br>I R - 137                                                                                            | Número Fecha<br>INTERESES 21/01/2016<br>INTERESES 21/01/2016                              | Mejor Fecha Rb Año<br>// 2-09<br>// 2-09 2013                                         | Bco. Cta.         Moneda         Tipo Carr           S7.         1.00000000           999         999         S7. | nbio Monto Inicial Estado<br>00000000 122.95 A<br>00000000 122.95 A                                           |
| Ciclo I Ingreso Fase D Determ<br>Documento A<br>Cod. Serie Número Fecha<br>137 INTERESES 21/01/20<br>Clasificador De<br>1.5. 1 1. 1 1 INTERESES POR | nado Tipo Giro<br>Mejor Fecha<br>de Pago<br>116 / / 9<br>scripción<br>DEPOSITOS DISTINTOS | Notas IMPORTE DETI<br>ente Entidad<br>Recíproca FF//<br>2 C<br><u>Monto</u><br>122.95 | ERMINAD Saldo MN<br>Conv Tipo M.Pago Cta<br>Rb Proy. Financ TP TR TC Año<br>000 E 7 11<br>Meta Cadena Program     | 0.00 Monto Actual 122.95<br>a. Cte.<br>Bco. Cta. Moneda Tipo de Cambio<br>S7. 1.00000000000000<br>ática Monto |
| Documentos B<br>Cod. Número Fecha<br>Cod. Cta. Año Bco. Cta. Motivo<br>Transf.> de Pa                                                               | Nombre/Girado                                                                             | Monto                                                                                 | Programa:<br>Prod./Proy.:<br>Act/Al/Obras<br>Función:<br>División Func:<br>Grupo Func:<br>Meta:                   |                                                                                                    |

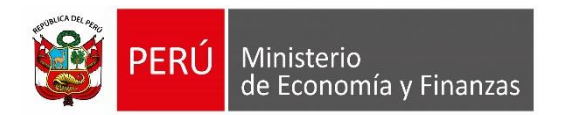

# CONSULTAS EN www.mef.gob.pe

MÓDULO ADMINISTRATIVO SIAF-SP VISUAL

SOPORTE DE SISTEMAS DE INFORMACIÓN

SERVICIO DE ATENCIÓN AL USUARIO

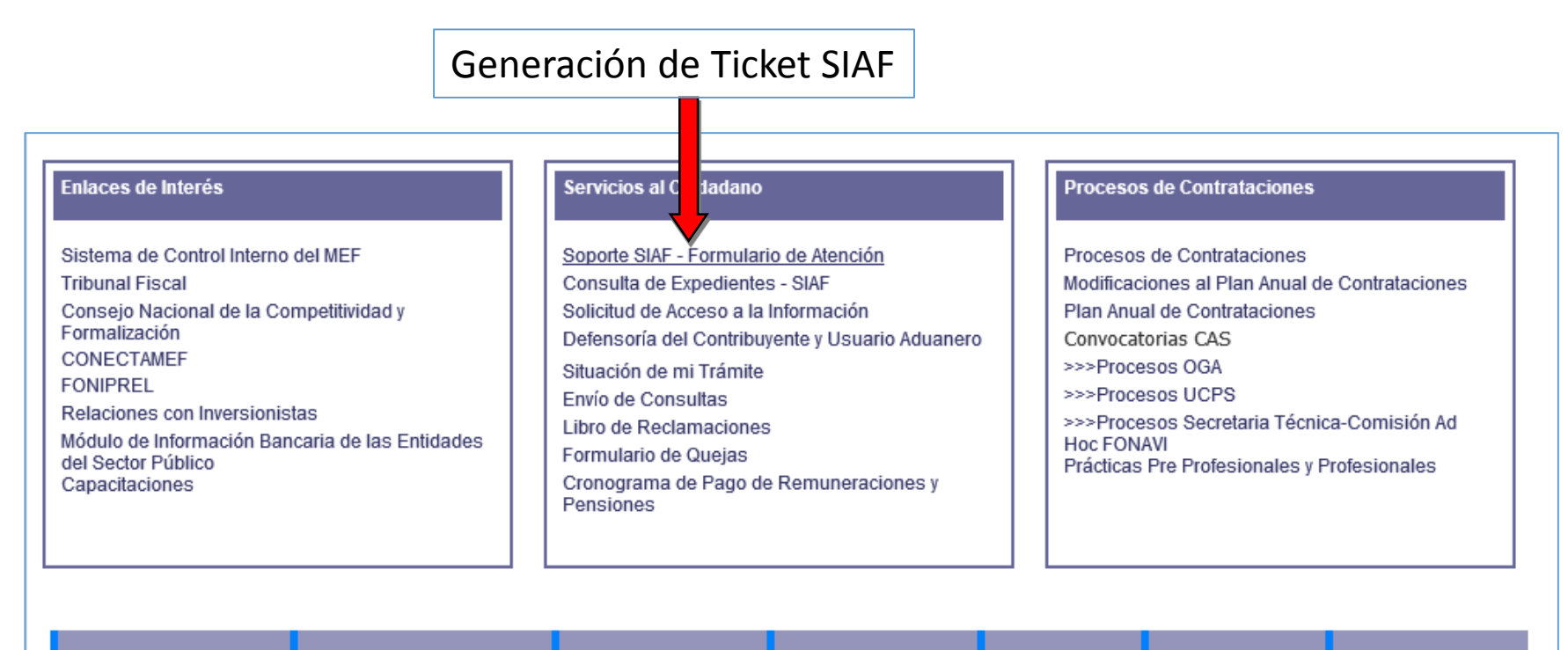

Información Económica Aplicaciones Informáticas Presupuesto Público Contabilidad Pública Tesoro Público Inversión Privada Deuda Pública

Central Telefónica Central: (511) 311 5930 Dirección: Jr. Junín 319, Cercado de Lima, Lima - Perú Mesa de Partes: Lunes a viernes de 08:30 am a 04:30 pm

> Ministerio de Economia y Finanzas - Todos los Derechos Reservados Diseño optimizado para Internet Explorer 10+ y Mozilla Firefox 47.0.1+

## SOPORTE DE SISTEMAS DE INFORMACIÓN SERVICIO DE ATENCIÓN AL USUARIO

| PERÚ MINISTERIO DE ECO        | NOMÍA Y FINANZAS<br>Soporte de Sistemas de Información<br>Servicio de atención al usuario                                                                                                    |
|-------------------------------|----------------------------------------------------------------------------------------------------|
| 🚆 Formulario de atención      | viernes, 24 de marzo de 2017                                                                                                    |
| Formulario electrónico de ate | <ul> <li>Puede adjuntar hasta 3 archivos con información que ayude en la solución del problema. El tamaño acumulado de los archivos no debe de exceder los 4MB.</li> <li>Formatos permitidos: .pdf, .xls, .xlsx, .doc, .docx, .jpg, .bmp, .xml, .xmq, .zip, .rar.</li> </ul> |
|                               | Seleccione el Archivo:          Examinar         Examinar         Examinar                                                                                                    |
|                               | Ingrese las 2 palabras que se muestran en la imagen separadas por un espacio en blanco:       Obtener otra Imagen                                                                                                    |
|                               | Enviar Limpiar el Formulario<br>* Campos requeridos.                                                                                                    |

Consulta de Expedientes SIAF, Certificados, Estados Financieros y Presupuestales

| Enlaces de Interés                                                                                                    | Servicios al C dadano                                                                                                    | Procesos de Contrataciones                                                                                                    |
|----------------------------------------------------------------------------------------------------|----------------------------------------------------------------------------------------------------|----------------------------------------------------------------------------------------------------|
| Sistema de Control Interno del MEF<br>Tribunal Fiscal<br>Consejo Nacional de la Competitividad y<br>Formalización<br>CONECTAMEF<br>FONIPREL<br>Relaciones con Inversionistas<br>Módulo de Información Bancaria de las Entidades<br>del Sector Público<br>Capacitaciones | Soporte SIAF Cormulario de Atención<br>Consulta de Expedientes - SIAF<br>Solicitud de Acceso a la Información<br>Defensoría del Contribuyente y Usuario Aduanero<br>Situación de mi Trámite<br>Envío de Consultas<br>Libro de Reclamaciones<br>Formulario de Quejas<br>Cronograma de Pago de Remuneraciones y<br>Pensiones | Procesos de Contrataciones<br>Modificaciones al Plan Anual de Contrataciones<br>Plan Anual de Contrataciones<br>Convocatorias CAS<br>>>>Procesos OGA<br>>>>Procesos UCPS<br>>>>Procesos Secretaria Técnica-Comisión Ad<br>Hoc FONAVI<br>Prácticas Pre Profesionales y Profesionales |

Información Económica Aplicaciones Informáticas Presupuesto Público Contabilidad Pública Tesoro Público Inversión Privada Deuda Pública

Central Telefónica Central: (511) 311 5930 Dirección: Jr. Junín 319, Cercado de Lima, Lima - Perú Mesa de Partes: Lunes a viernes de 08:30 am a 04:30 pm

> Ministerio de Economia y Finanzas - Todos los Derechos Reservados Diseño optimizado para Internet Explorer 10+ y Mozilla Firefox 47.0.1+

## Consulta de Expediente Administrativo

| PERÚ Minis<br>de Eo                                                                                                    | terio<br>onomía y Finanzas<br>ουοιωία λ Ειμαύχας |                      |  |
|----------------------------------------------------------------------------------------------------|--------------------------------------------------|----------------------|--|
| CONSULTA EXPEDIENTE                                                                                                    | CONSULTA CERTIFICADO                             | CONSULTA EEFF Y EEPP |  |
| Consulta de Expedient<br>Año de Ejecución<br>2017 V<br>Código de Unidad Ejec<br>Ingrese un Expedient<br>Cambiar imagen<br>Ingrese el código de la ima<br>Buscar | e Administrativo                                 |                      |  |

## Consulta de Expediente Administrativo

| Consu          | Consulta de Expediente Administrativo               |          |           |         |                          |            |    |        |            |     |                        |            |         |  |
|----------------|-----------------------------------------------------|----------|-----------|---------|--------------------------|------------|----|--------|------------|-----|------------------------|------------|---------|--|
| Año            | Año                                                 |          |           |         |                          |            |    |        |            |     |                        |            |         |  |
| 2017           | 2017                                                |          |           |         |                          |            |    |        |            |     |                        |            |         |  |
| Entidad        |                                                     |          |           |         |                          |            |    |        |            |     |                        |            |         |  |
| 46             | 46 MEF-ADMINISTRACION GENERAL                       |          |           |         |                          |            |    |        |            |     |                        |            |         |  |
| Expedie        | Expediente                                          |          |           |         |                          |            |    |        |            |     |                        |            |         |  |
| 100            | 100                                                 |          |           |         |                          |            |    |        |            |     |                        |            |         |  |
| Tipo Operación |                                                     |          |           |         |                          |            |    |        |            |     |                        |            |         |  |
| OG             | OG GASTO - OTROS GASTOS DEFINITIVOS (SIN PROVEEDOR) |          |           |         |                          |            |    |        |            |     |                        |            |         |  |
| Modalid        | lad de                                              | Compr    | а         |         |                          |            |    |        |            |     |                        |            |         |  |
| NA             | N                                                   | IO APL   | I CABL    | E       |                          |            |    |        |            |     |                        |            |         |  |
| Tipo Pro       | oceso                                               | Seleco   | ión       |         |                          |            |    |        |            |     |                        |            |         |  |
|                |                                                     |          |           |         |                          |            |    |        |            |     |                        |            |         |  |
| Datas          | المام                                               | Even e d | liante    | سالم ۸  |                          | hive       |    |        |            |     |                        |            |         |  |
| Datos          | uer i                                               | -xpec    | nente     | Adi     | iiiiisu a                | 0.00       |    |        |            |     |                        |            |         |  |
| 4 items to     | ound, d                                             | lisplayi | ng all it | em s. 1 |                          | Franks     |    |        | Marte      |     | Cashe Dessare          | H Tax      | Toulada |  |
| CICIO          | rase                                                | Sec      | Corr      | DOC     | NC/005-                  | recha      |    | moneda | Monip      | CSL | recha Proceso          |            | Enviado |  |
| G              | С                                                   | 1        | 1         | 234     | 2016-EF-<br>4306         | 10/01/2017 | 00 | S/.    | 138,094.00 | A   | 16:58:22               | 1339217574 | Enviar  |  |
| G              | D                                                   | 2        | 1         | 110     | 009-<br>2017-<br>E/43.01 | 12/01/2017 | 00 | s/.    | 138,094.00 | A   | 12/01/2017<br>12:05:44 | 1340399652 | Enviar  |  |
| G              | G                                                   | з        | 1         | 009     | 50573                    | 17/01/2017 | 00 | S/.    | 138,094.00 | V   | 17/01/2017<br>17:12:44 |            |         |  |
| G              | G                                                   | З        | 1         |         |                          |            | 00 |        |            | A   | 18/01/2017<br>10:33:46 | 1344275773 | Enviar  |  |

## Consulta de Certificado

| PERÚ Ministe<br>de Ecolo<br>de Ecolo                                                                                               | erio<br>nomía y Finanzas<br>nomie A Husúses |                      |
|----------------------------------------------------------------------------------------------------|---------------------------------------------|----------------------|
| CONSULTA EXPEDIENTE                                                                                                    | CONSULTA CERTIFICADO                        | CONSULTA EEFF Y EEPP |
| Consulta de Certificados                                                                                                    | 1:<br>                                      |                      |
| Año de Ejecución<br>2017 ✓<br>Código de Unidad Ejecuto<br>Ingrese un Certificado<br>Cambiar imagen<br>Ingrese el código de la imag | en                                          |                      |

### Consulta de Certificado

| CONSUL                                                                                                    | LTA E    | XPEDIENTE             | с    | ONSULT           | A CERTIFIC          | CADO           | CONSUL            |                                                                                                    |          |                                         |         |
|----------------------------------------------------------------------------------------------------|----------|-----------------------|------|------------------|---------------------|----------------|-------------------|----------------------------------------------------------------------------------------------------|----------|-----------------------------------------|---------|
| Consulta de Certificados<br>Año<br>2017<br>Entidad<br>46 MEF-ADMINISTRACION GENERAL<br>Tipo Operación<br>Datos de la Certificación |          |                       |      |                  |                     |                |                   |                                                                                                    |          |                                         |         |
| 5 nem s ibunu                                                                                                    | , aispi  | aying an tien s       | 5.1  |                  |                     |                |                   |                                                                                                    |          |                                         |         |
| Certificado<br>100                                                                                                    | Sec<br>1 | Fase<br>Certificación | Cod. | Numero<br>000072 | Fecha<br>17/01/2017 | Moneda<br>′S/. | Monto<br>4,000.00 | Justificación<br>PAO-000265:<br>CONTRATACION<br>DE SERVICIO<br>DE ENER GIA<br>ELECTRICA<br>PARA LOS<br>CONECTAMEF<br>JUNIN, PASCO Y<br>HUANCAVELICA. | Est<br>∨ | Fecha Proceso<br>17/01/2017<br>17:58:54 | Mensaje |
| 100                                                                                                    | 1        | Certificación         | 086  | 000072           | 17/01/2017          | s/.            | 4,000.00          | PAO-000265:<br>CONTRATACION<br>DE SERVICIO<br>DE ENERGIA<br>ELECTRICA<br>PARA LOS                                                                    | A        | 18/01/2017<br>10:07:06                  |         |
|                                                                                                    |          |                       |      |                  |                     |                |                   | JUNIN, PASCO Y<br>HUANCAVELICA,                                                                                                    |          |                                         |         |

## Consulta de Estados Financieros y Estados Presupuestales

| PERÚ Ministe<br>de Ecor       | rio<br>nomía y Finanzas<br>nomía A Hususse |                      |  |
|-------------------------------|--------------------------------------------|----------------------|--|
| CONSULTA EXPEDIENTE           | CONSULTA CERTIFICADO                       | CONSULTA EEFF Y EEPP |  |
| Consulta de Estados Fina      | ncieros y Estados Presupuest               | ales                 |  |
| Año de Ejecución 2017         |                                            |                      |  |
| Código de Unidad Ejecut       | tora                                       |                      |  |
| Mes                           |                                            |                      |  |
| Tipo Estado :                 |                                            |                      |  |
| Financiero V                  |                                            |                      |  |
| 17758                         | Ū                                          |                      |  |
| Cambiar imagen                |                                            |                      |  |
| Ingrese el código de la image | en.                                        |                      |  |
| Consultar                     |                                            |                      |  |

## Consulta de Estados Financieros y Estados Presupuestales

| CON                  | SULTA EXPE                           | DIENTE        |        |                |              |                        |            |     |                                                                              |  |  |
|----------------------|--------------------------------------|---------------|--------|----------------|--------------|------------------------|------------|-----|------------------------------------------------------------------------------|--|--|
| Consu<br>Año<br>2016 | ilta de Esta                         | dos Finan     | cieros | y Estados Pres | upuestales   |                        |            |     |                                                                              |  |  |
| Entidad              | MEE ADA                              |               |        | -DAI           |              |                        |            |     |                                                                              |  |  |
| Mes                  | 46 MEF-ADMINISTRACION GENERAL Mes    |               |        |                |              |                        |            |     |                                                                              |  |  |
| 1                    |                                      |               |        |                |              |                        |            |     |                                                                              |  |  |
| Tipo E s             | tado                                 |               |        |                |              |                        |            |     |                                                                              |  |  |
| EF                   | Estado F                             | os Estado     |        |                |              |                        |            |     |                                                                              |  |  |
| 4 items fo           | und. displaving                      | all item s. 1 |        |                |              |                        |            |     |                                                                              |  |  |
| Reporte              | Descripcion                          | UE/PLIEGO     | Cierre | Fecha Apertura | Fecha Cierre | Fecha Proceso          | ld Trx     | Est | Mensaje                                                                      |  |  |
| ₽1                   | SITUACIÓN<br>FINANCIERA              | UE            | SI     |                |              | 02/05/2016<br>15:55:12 | 1075448681 | A   |                                                                              |  |  |
| ₽1                   | ESTADO DE<br>SITUACIÓN<br>FINANCIERA | UE            | SI     |                |              | 02/05/2016<br>11:36:26 | 1075224376 | R   | RECHAZADO<br>POR TENER<br>CIERRE<br>MENSUAL O<br>TENER PRE-<br>CIERRE<br>WEB |  |  |
| ₽1                   | ESTADO DE<br>SITUACIÓN<br>FINANCIERA | UE            | SI     |                |              | 02/05/2016<br>10:44:24 | 1075177650 | R   | RECHAZADO<br>POR TENER<br>CIERRE<br>MENSUAL O<br>TENER PRE-<br>CIERRE<br>WEB |  |  |
| ₽1                   | ESTADO DE<br>SITUACIÓN<br>FINANCIERA | UE            | SI     |                |              | 12/04/2016<br>18:21:15 | 1059076530 | A   |                                                                              |  |  |

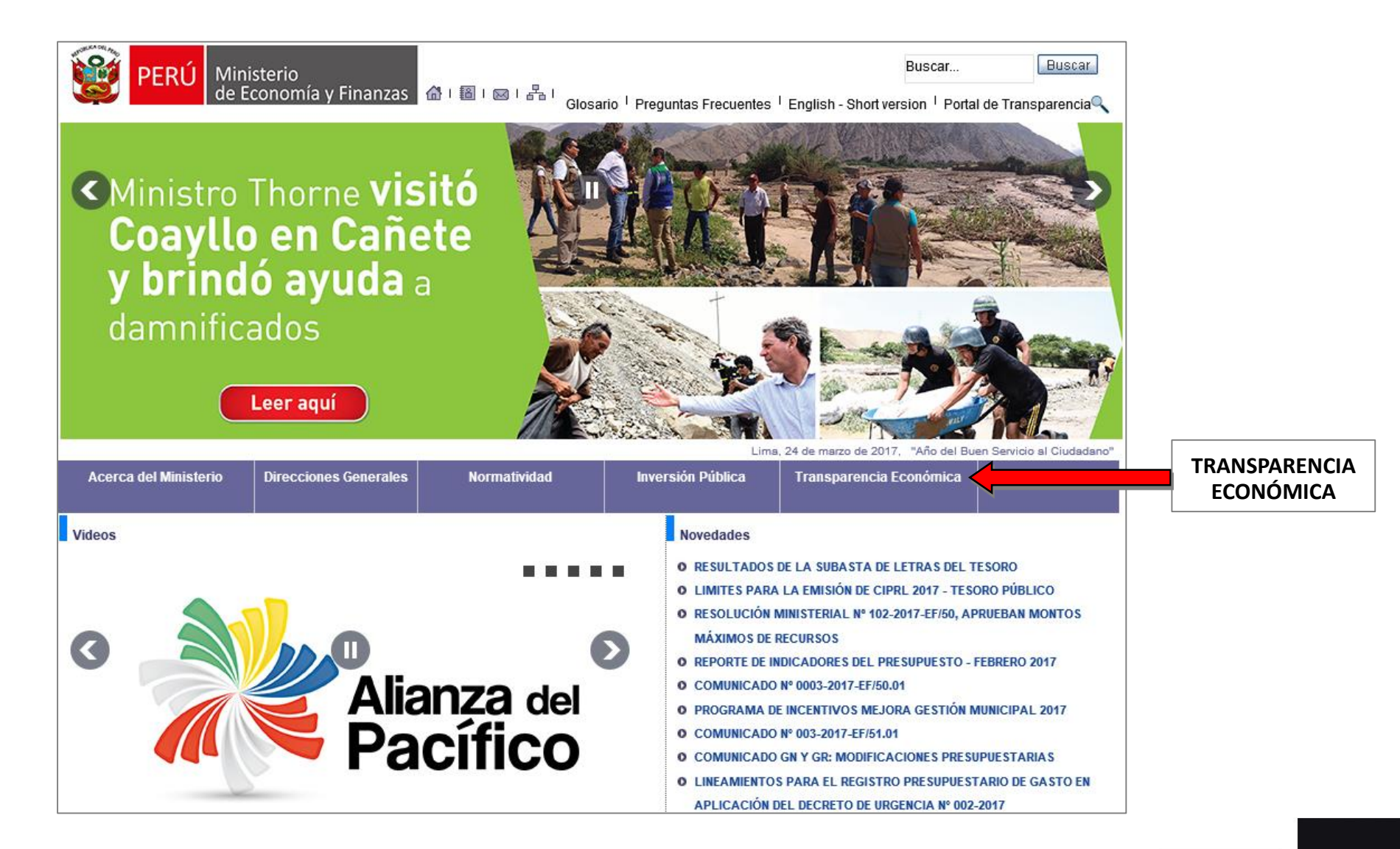

Consultas del gasto diario, mensual, ingresos, otros etc.

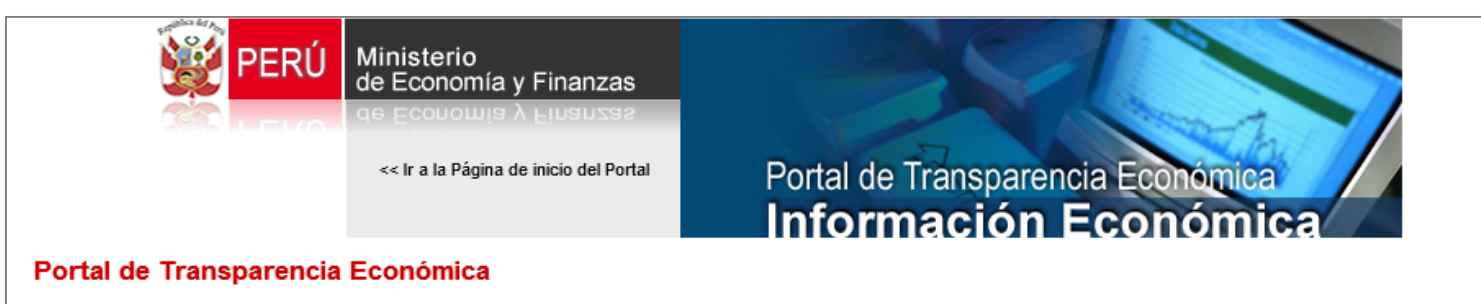

#### ¿Qué es el Portal de Transparencia Económica?

El Portal de Transparencia Económica es una plataforma informativa de acceso libre que permite a cualquier usuario disponer, en tiempo real, de la más completa información económica que haya podido centralizar el Ministerio de Economía y Finanzas (MEF), desde el Gobierno de Transición a la fecha.

Leer más...

#### SEGUIMIENTO DE LA EJECUCIÓN PRESUPUESTAL (CONSULTA AMIGABLE)

Módulo del Presupuesto Institucional de Apertura (PIA), el Presupuesto Institucional Modificado (PIM), la ejecución de ingreso en la fase de Recaudado, y la ejecución de gasto en las fases de Compromiso, Devengado y Girado correspondiente a las Unidades Ejecutoras (UEs) del Gobierno Nacional, los Gobiernos Regionales y las municipalidades de los Gobiernos Locales.

#### Leer más...

- >> Consultar el Gasto diario
- >> Consultar el Gasto mensual
- >> Consultar el Ingreso diario
- >> Consulta el Gasto de Mantenimiento diario

#### OTRAS CONSULTAS

Leyes de Presupuesto del Sector Público

#### EJECUCIÓN DE PROYECTOS DE INVERSIÓN

Un Proyecto de Inversión debe cumplir con las características de ser una intervención limitada en el tiempo que implique la aplicación de recursos públicos con el fin de ampliar, mejorar y modernizar la capacidad productora de bienes o prestadora de servicios, cuyos beneficios son independientes de los de otros proyectos.

Leer más...

#### CONSULTA DE TRANSFERENCIAS A LOS GOBIERNOS NACIONAL, LOCALES Y REGIONAL

En este módulo se muestra información sobre la normatividad, composición, criterios de asignación y montos de los principales conceptos por los cuales el Gobierno Nacional realiza transferencias a los organismos del Gobierno Nacional y a los Gobiernos Regionales y Locales.

Leer más...

#### DEUDA INTERNA Y EXTERNA

Información de la Deuda Pública Interna y Externa de Mediano y Largo Plazo. Permite la consulta del Stock de la Deuda (Saldos Adeudados), Desembolsos y el Servicio de Deuda Proyectado para los próximos 40 años.

La información presentada puede ser analizada por los Clasificadores como Grupo Financiero (Foro), Acreedor, País del Acreedor, Tipo de Tasa de Interés, entre otros.

#### Leer más...

- >> Ver Preguntas Frecuentes
- >> Ver Normas Legales
- >> Ver Manual de uso

| Económic                                                                                                    | encia<br>a peru                                                                                                    |                                                                                                    |                                                                                  | <b>C</b> onsu              | onsulta Ami<br>Ilta de Ejecución | <b>gable</b><br>n del Gasto | Portal del MEF                       | Portal de Transparenc | ia Económica       |             |  |
|----------------------------------------------------------------------------------------------------|----------------------------------------------------------------------------------------------------|----------------------------------------------------------------------------------------------------|----------------------------------------------------------------------------------|----------------------------|----------------------------------|-----------------------------|--------------------------------------|-----------------------|--------------------|-------------|--|
| Navegador Q Buscador                                                                                                    | Reportes                                                                                                    |                                                                                                    |                                                                                  |                            |                                  |                             |                                      |                       | viernes, 24 de mar | zo del 2017 |  |
| Año 2017 V   Actividades/Proyectos V                                                                                                    |                                                                                                    |                                                                                                    |                                                                                  |                            |                                  |                             |                                      |                       |                    |             |  |
| ¿Quién gasta?                                                                                                    | gasta?                                                                                                    | ¿Con qué se<br>financian los gastos?                                                                        |                                                                                  | ¿Cómo se e<br>os? el gas   |                                  | ¿Dónde                      | se gasta?                            | ¿Cuándo se hizo e     | l gasto?           |             |  |
| Nivel de Gobierno                                                                                                    | Categoría Presupuestal                                                                                                    | Función                                                                                                    | Fuente                                                                           | Rubro                      |                                  | Genérica                    | Depart                               | tamento               | Trimestre          | Mes         |  |
|                                                                                                    |                                                                                                    |                                                                                                    |                                                                                  |                            |                                  |                             | Ejecución 🛇                          |                       |                    |             |  |
|                                                                                                    |                                                                                                    | PIA오                                                                                                    | ₽М♀                                                                              | Certificación 오            |                                  | Compromiso<br>Anual 🛇       | Atención de<br>Compromiso<br>Mensual | Devengado             | Girado             | Avance<br>% |  |
| O TOTAL                                                                                                    |                                                                                                    | 142,471,518,545                                                                                             | 158,893,894,537                                                                  | 92,824                     | 4,947,362                        | 75,147,653,123              | 32,596,658,295                       | 29,349,968,798        | 25,782,901,498     | 18.5        |  |
| Notas                                                                                                    |                                                                                                    |                                                                                                    |                                                                                  |                            |                                  |                             |                                      |                       |                    |             |  |
| <ul> <li>Los montos están en Soles.</li> <li>La columna Avance % repres</li> <li>A partir del 2007 se comienza</li> <li>A partir del 2012 el programa de<br/>La información se actualiza día<br/>Sobre la información presentada</li> </ul> | senta la razón del Deveng<br>a incluir información de lo<br>cambia de denominación<br>ariamente. Última actuali<br>a   Estadísticas de uso | ado entre el PIM, ex<br>os <b>Gobiernos Locale</b><br>por el de división fun<br><b>zación: 23 de marz</b> o | presado en porcent<br>ss. Ver más detalles<br>cional, y el subprog<br>o de 2017. | ajes.<br>6.<br>rama por el | de grupo                         | uncional.                   |                                      |                       |                    |             |  |

| Transpa<br>Económ             | ica/ 📖                            |                   | Consu           | <b>onsulta</b><br>ılta de Ej         | a Ami<br>jecuciór     | <b>gable</b><br>n del G | <b>a</b> sto                         | Portal del MEF | Portal de Transparenci | a Económica    |                    |          |
|-------------------------------|-----------------------------------|-------------------|-----------------|--------------------------------------|-----------------------|-------------------------|--------------------------------------|----------------|------------------------|----------------|--------------------|----------|
| viernes, 24 de marzo del 2017 |                                   |                   |                 |                                      |                       |                         |                                      |                |                        |                |                    |          |
| 🔼 Reiniciar 📓 Exporta         | 🗻 Reiniciar 📓 Exportar 🏙 Graficar |                   |                 |                                      |                       |                         |                                      |                |                        |                |                    | yectos 🗸 |
| ¿Quién gasta?                 | ¿Quién gasta? ¿En q               |                   |                 | ¿Con qué se<br>financian los gastos? |                       | ¿Cór                    | ¿Cómo se estruct<br>el gasto?        |                | ura ¿Dónde se gasta?   |                | ¿Cuándo se hizo el | gasto?   |
|                               | Categoría Presupuestal            | Producto/Proyecto | Función         | Fu                                   | ente Rubro            | Genéri                  |                                      | za De          |                        | partamento     | Trimestre          | Mes      |
| 📥 TOTAL                       |                                   | 142,471,518,5     | 45 158,893,     | 894,537                              | 92,824,947,362        | 75,147,                 | ,653,123                             | 32,59          | 96,658,295             | 29,349,968,798 | 25,782,901,498     | 18.5     |
| 📥 Nivel de Gobierno E: GOBI   | ERNO NACIONAL                     | 105,113,439,4     | 51 109,368,     | 306,793                              | 68,007,157,909        | 58,071,                 | 071,556,067 23                       |                | 19,154,489             | 20,896,662,504 | 18,216,683,844     | 19.1     |
| Sector 01: PRESIDENCIA C      | CONSEJO MINISTROS                 | 1,861,129,1       | 33 2,041,       | 098,281                              | 1,180,411,129         | 1,036,012,751           |                                      | 585,592,827    |                        | 350,255,287    | 334,081,075        | 17.2     |
| A Pliego 001: PRESIDENCIA     | DEL CONSEJO DE MINISTRO           | S 116,190,9       | 60 116,         | 377,435                              | 60,725,528            | 53,946,361              |                                      | 29,630,852     |                        | 13,121,209     | 12,794,127         | 11.3     |
|                               |                                   |                   |                 |                                      |                       |                         |                                      |                |                        | Ejecución 🛇    |                    |          |
| Unida                         | PIA                               | РІМЯ              | Certificación ♥ |                                      | Compromiso<br>Anual 🖓 |                         | Atención de<br>Compromiso<br>Mensual |                | Devengado              | Girado         | Avance<br>%        |          |
| 003-3: SECRETARIA 0           | BENERAL - PCM                     | 116,190,9         | 116,            | 377,435                              | 60,725,528            | 53,                     | ,946,361                             | 2              | 29,630,852             | 13,121,209     | 12,794,127         | 11.3     |

#### Notas

Los montos están en Soles.

- La columna Avance % representa la razón del Devengado entre el PIM, expresado en porcentajes.

- A partir del 2007 se comienza a incluir información de los Gobiernos Locales. Ver más detalles.

- A partir del 2012 el programa cambia de denominación por el de división funcional, y el subprograma por el de grupo funcional.

- La información se actualiza diariamente. Última actualización: 23 de marzo de 2017.

Sobre la información presentada | Estadísticas de uso

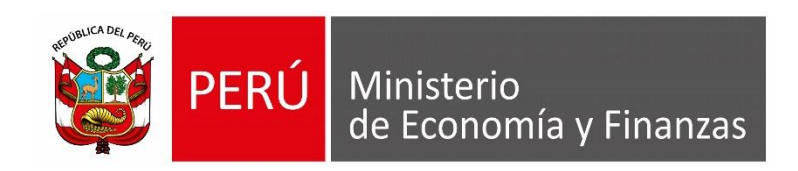

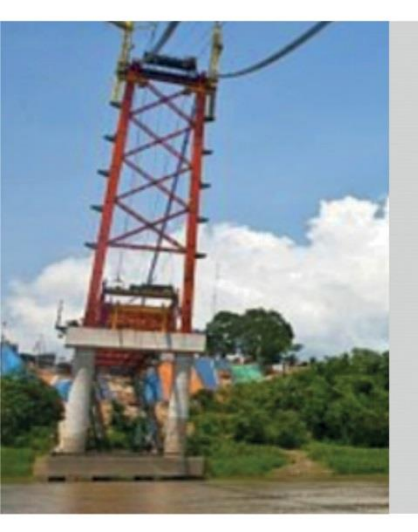

# **GRACIAS POR LA ATENCIÓN PRESTADA**

Área de Capacitación Ministerio de Economía y Finanzas

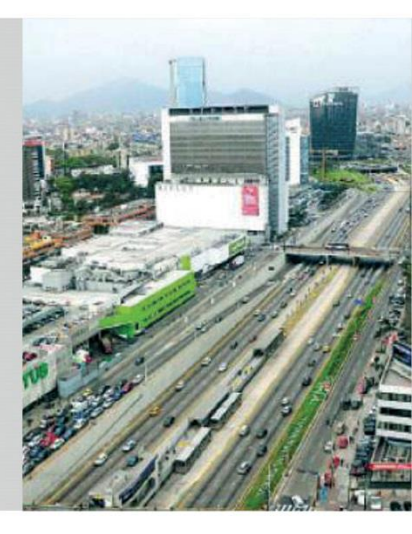